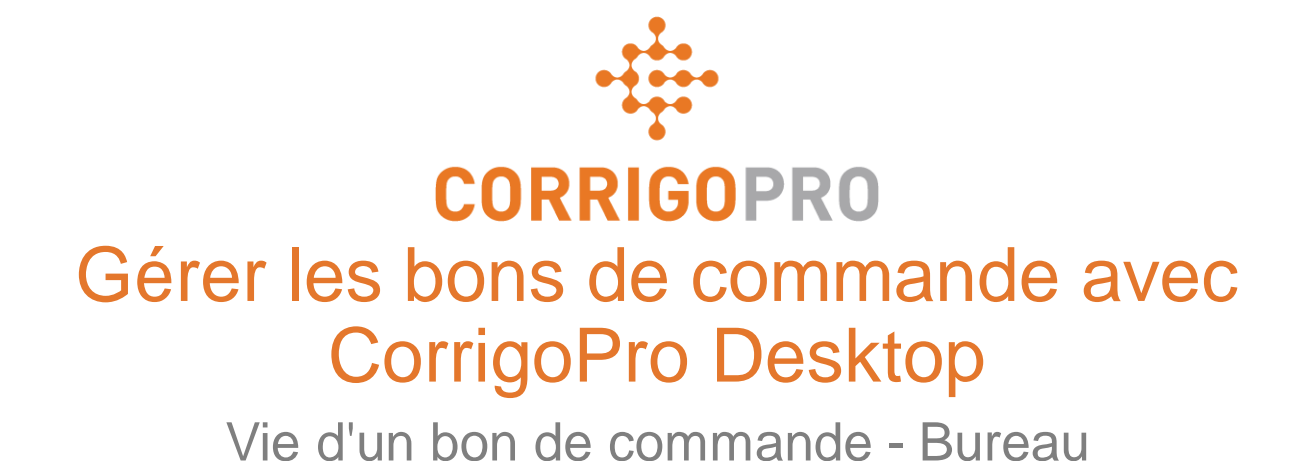

# Les thèmes suivants seront abordés lors de ce tutoriel :

- Se connecter à CorrigoPro Desktop : diapositive 3
- Localiser ses bons de commande : diapositives 4 à 7
- Imprimer les bons de commande : diapositive 8
- Revoir les nouveaux bons de commande : diapositive 9
- Message d'accompagnement : diapositive 10
- Emplacement du service de contact : diapositive 11
- Entente de niveau de service (SLA) : diapositive 12
- Ne pas dépasser (NPD)/Soumission : diapositives 13 à 15
- Accepter ou rejeter un bon de commande : diapositive 16
- Joindre un document : diapositive 17
- Affecter un bon de commande : diapositives 18 à 19

- Vérifier : diapositive 20
- Mettre en pause un bon de commande : diapositive 21
- Fin : diapositive 22
- Catégorie de réparation/Code de réparation : diapositives 23 à 24
- Vérification du travail et note : diapositive 25
- Lien vers le CruChat : diapositive 26
- Actions et filtre : diapositives 27 à 33
- Tableau de données : diapositives 34 à 36
- Réglages : alertes/capturer la signature du client : diapositives 37 à 38

# Se connecter à CorrigoPro Desktop

URL de la page de connexion de CorrigoPro Desktop - <u>https://login.corrigo.com/connect/login</u>

| CORRIGOPRO<br>Desktop                                                                                                    |                                              | • • |  |
|----------------------------------------------------------------------------------------------------|----------------------------------------------|-----|--|
| Connectez-vous à votre<br>CorrigoPro Desktop à<br>l'aide de l'adresse e-mail<br>et du mot de passe que<br>vous avez définis lors de<br>votre enregistrement | E-MAIL<br>MOT DE PASSE<br>se souvenir de moi |     |  |

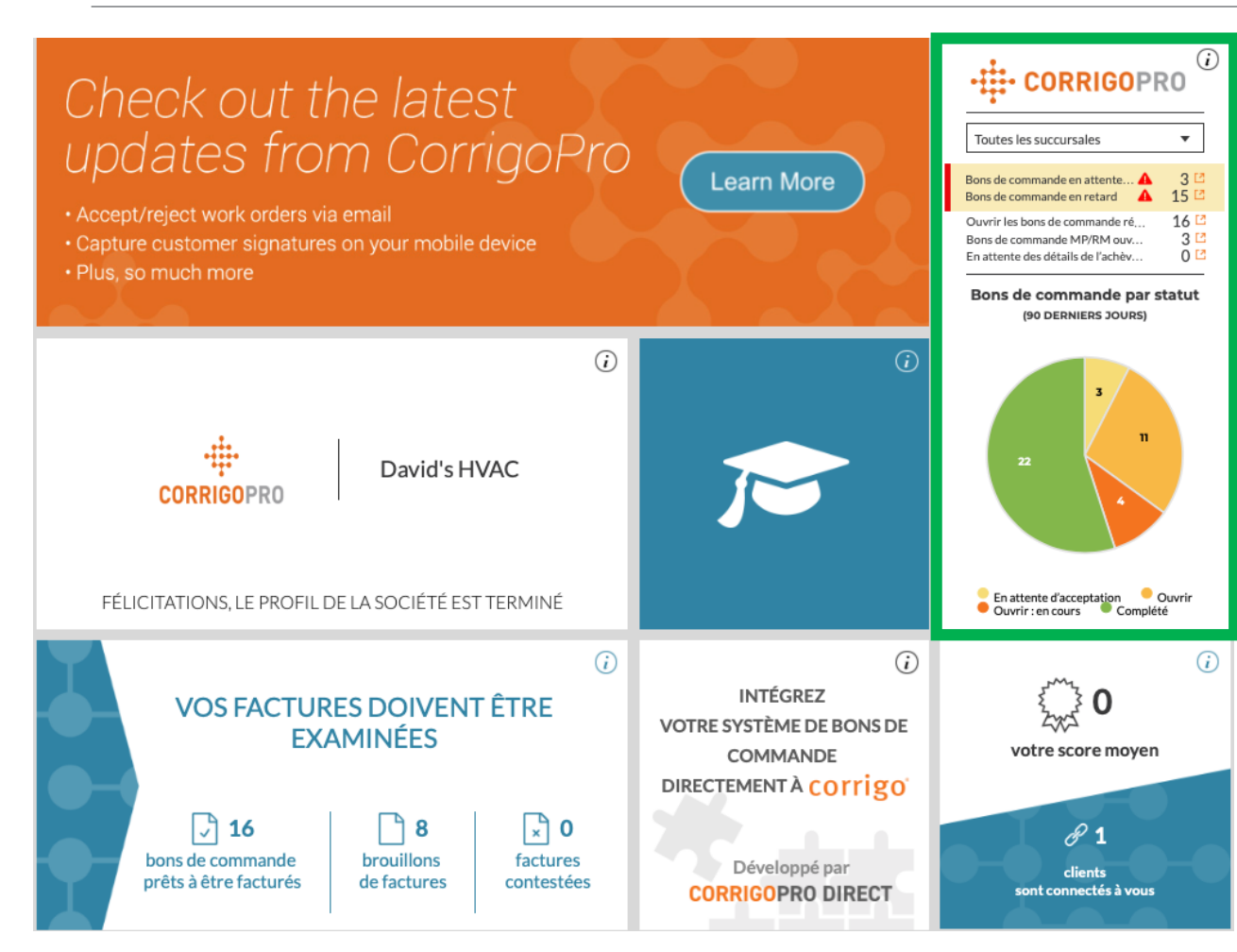

Depuis votre CorrigoPro Desktop, cliquez sur la vignette CorrigoPro.

| Q Rechercher les | <b>STATUT:</b> Tout <b>-</b> | ÉTAT DU BON DE COMMANDE: Tout 🔻 | COMPLÉTER AVANT LE: Tout 🔻 |  |
|------------------|------------------------------|---------------------------------|----------------------------|--|
|------------------|------------------------------|---------------------------------|----------------------------|--|

En haut de page CruChat, vous trouverez des menus sur lesquels vous pourrez cliquer, ce qui vous permettra de rechercher et de filtrer vos CruChats.

| 🏠 > CORRIG                                                                                                    | GOPRO                                                                                     | <u>Q</u> [                        | Dissé Dupont ▼ a' I<br>Ⅲ ① 參 | David's HVAC ▼ │ 🚺 ▼<br>vid's HVAC - FR Région ▼ |
|----------------------------------------------------------------------------------------------------|-------------------------------------------------------------------------------------------|-----------------------------------|------------------------------|--------------------------------------------------|
|                                                                                                    |                                                                                           |                                   |                              |                                                  |
| Q Rechercher                                                                                                    | statut: Tout - État du Bon de C                                                           | COMMANDE: Tout - COMPLÉTE         | ER AVANT LE: Tout -          |                                                  |
| Sonitaar Hoff<br>H 1012-0<br>FR Testin<br>75005 Pa                                                                                                    | nan<br>19-4384<br>3.0 Rue des Bernardins,<br>ris, France<br>Sanitaer-Hoffman              | des Bernardins, 75005 Paris, Fran | Commandé par : Date d        | e la dernière activité ▼<br>07/03/2019           |
| Santaer-Hoff<br>Santaer-Hoff<br>(* 1 612-6<br>FR Reserved<br>Paris, Fran                                                                                                    | nan<br>19-4384<br>g. 15 Rue Castex, 75004<br>Un fichier est joint<br>Sanitaer-Hoffman     |                                   |                              | 07/03/2019                                       |
| Soluter Holfs Soluter Holfs fills fills fi | nan<br>19-4384<br>5 1 Stue de Bonnel, 69003<br>ice FR Testing, 51 Rue<br>Sanitaer-Hoffman | de Bonnel, 69003 Lyon, France     |                              | 07/03/2019                                       |
| Sanitaer-Hoff<br>+ 1 0 12-6<br>FR Trance                                                                                                    | nan<br>19-4384<br>8, 2 Rue C 5005 Paris,<br>FR Testing, 2 Rue C<br>Sanitaer-Hoffman       | ujas, 75005 Paris, France         |                              | 07/03/2019                                       |
| CruChats par pag                                                                                                    | e:5 <b>∀</b>                                                                              |                                   |                              |                                                  |
| © 2019 CORRIGO INCORF                                                                                                    | PORATED. TOUS DROITS RÉSERVÉS                                                             | POUR NOUS JOINDRE POLIT           | TIQUE DE CONFIDENTIALITÉ     | CONDITIONS D'UTILISATION                         |

Vous serez dirigé vers la page des Cruchats où vous pourrez situer tous les bons de commande envoyés par vos clients connectés.

Les options de filtre très développées vous permettent de trier facilement vos CruChats et vos bons de commande.

Recherchons les bons de commande qui sont toujours en attente d'acceptation.

| Q Rechercher les STAT | UT: Tout 🔻 ÉTAT DU BON DE COMMANDE: Tout | ▼ COMPLÉTER AVANT LE: Tout ▼                     |
|-----------------------|------------------------------------------|--------------------------------------------------|
|                       | Q                                        | ], Commandé par : Date de la dernière activité ▼ |
|                       | Effacer la sélect                        |                                                  |
|                       | En attente d'acceptation                 |                                                  |
|                       | Ouvrir                                   |                                                  |
|                       | Ouvrir : en cours                        |                                                  |
|                       | Ouvrir : en pause                        |                                                  |
|                       | Complété                                 |                                                  |
|                       | En attente                               |                                                  |
|                       | Rappelé                                  |                                                  |
|                       | Refusé                                   |                                                  |
|                       | En attente des détails de l'             |                                                  |

Pour trouver les CruChats avec des bons de commande qui n'ont pas encore été acceptés, cliquez sur le menu « ÉTAT DU BON DE COMMANDE », puis cliquez sur « En attente d'acceptation ».

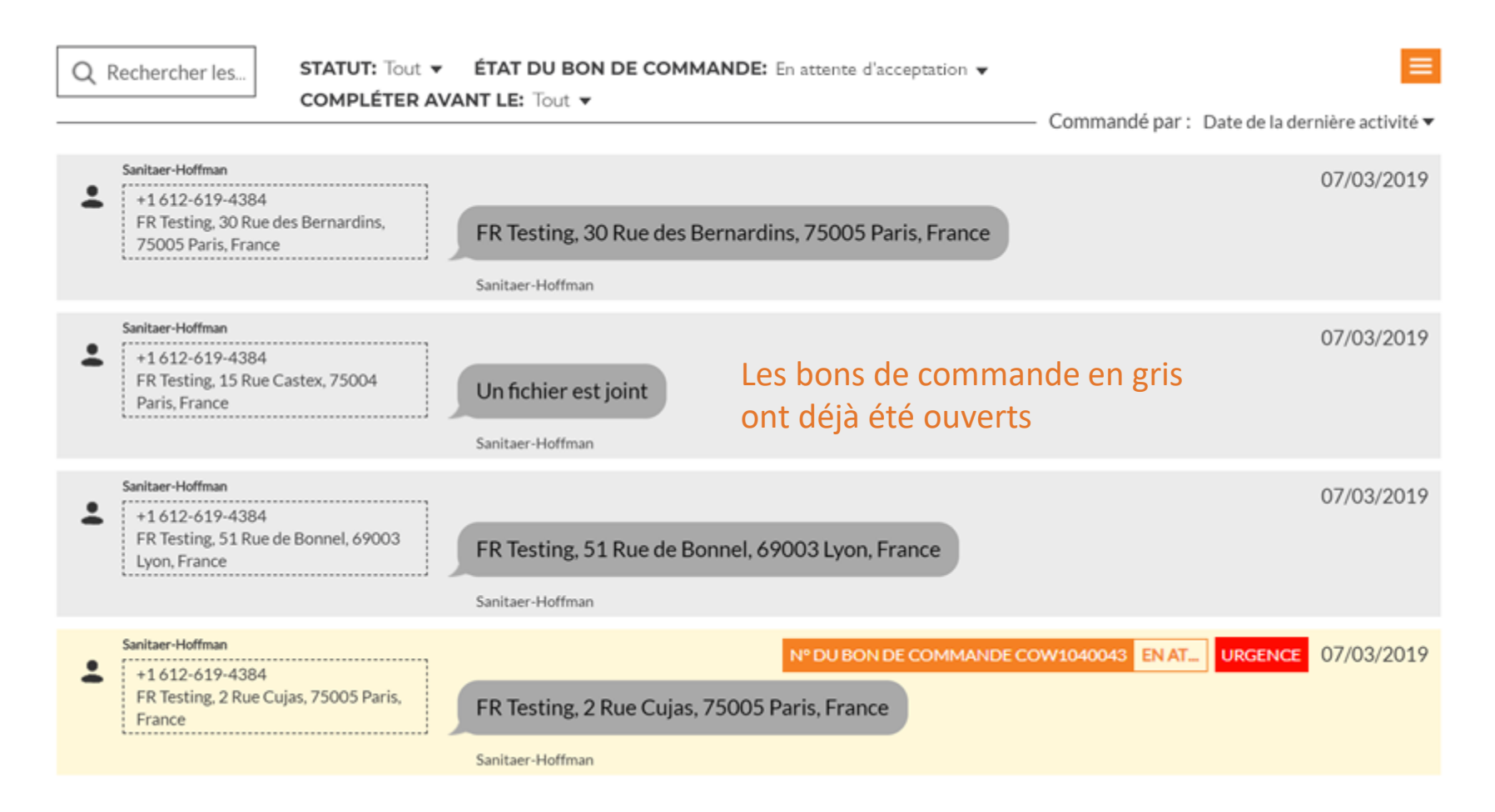

Les cases de CruChats n'ont pas été ouvertes ou présentent de nouvelles informations qui doivent être lues.

# Imprimer un bon de commande

| Tâche: Power Outage-Building                                                    | AJOUTER/SUPPRIMER DES PARTICIPAN          |
|---------------------------------------------------------------------------------|-------------------------------------------|
| Description supplémentaire: Steckdos                                            | E ACTIONS POSSIBLES                       |
|                                                                                 |                                           |
| EMER DEMO, 07.37                                                                |                                           |
| L'ANS pour ce travail avec priorité Urg<br>accepter/refuser avant le 26/02/2019 | S PARTAGER LE LIEN DU CRUCHAT             |
| sur le site vers 26/02/2019 11:38                                               |                                           |
| Vous serez évalué selon votre capacité                                          | à répondre à cet ANS                      |
|                                                                                 |                                           |
| EMEA DEMO, 07:39                                                                |                                           |
| Cliquez ICI pour gérer votre facture                                            |                                           |
| Hubertus Klein a as                                                             | renté se hon de commende 15-20            |
| Hubertus Kieln a ac                                                             | cepte ce bon de commande, 15:32           |
| EMEA DEMO, 15:32                                                                |                                           |
| Cliquez ICI si vous devez refuser ce bo                                         | n de commande                             |
|                                                                                 |                                           |
| EMEA DEMO, 15:52                                                                |                                           |
| Indiquez les ÉQUIPEMENTS entrete                                                | nus                                       |
| EMEA DEMO, 15:32                                                                |                                           |
| Veuiller ENDECISTEED L'ADDIVÉE                                                  |                                           |
| commencez à travailler                                                          | norsque vous arrivez sur site et que vous |
|                                                                                 |                                           |
|                                                                                 |                                           |

Cliquez sur le bon de commande que vous souhaitez imprimer. Cliquez sur la case de menu déroulant.

Cliquez sur « IMPRESSION » pour imprimer le bon de commande sélectionné.

| CONNICO                                                                                                    | r ito                                                                                                    |                                                                                                    |                                                                                                    |
|----------------------------------------------------------------------------------------------------|----------------------------------------------------------------------------------------------------|----------------------------------------------------------------------------------------------------|----------------------------------------------------------------------------------------------------|
|                                                                                                    |                                                                                                    |                                                                                                    | David's HVAC ENGB Regio                                                                                     |
|                                                                                                    |                                                                                                    | 30 Warwick Stre                                                                                                    | et, London, ENG W1B 5NH, G                                                                                  |
|                                                                                                    |                                                                                                    |                                                                                                    | (804) 517-886                                                                                               |
|                                                                                                    |                                                                                                    |                                                                                                    | For EMEA DEM                                                                                                |
|                                                                                                    | WORK ORDER #COW1040036                                                                                                    |                                                                                                    |                                                                                                    |
| Date Created:                                                                                                    |                                                                                                    |                                                                                                    | NTE: 0,00 £ GE                                                                                              |
| 02.26.2019 4:28                                                                                                    | If you believe y                                                                                                    | ou will go over this amoun                                                                                                    | t, please submit a quote in CorrigoP                                                                        |
| Customer                                                                                                    |                                                                                                    |                                                                                                    |                                                                                                    |
| Name:                                                                                                    | EMEA DEMO                                                                                                    |                                                                                                    |                                                                                                    |
| Requested By:                                                                                                    | 179-185 Great Portla                                                                                                    | and Street                                                                                                    |                                                                                                    |
| Site Address                                                                                                    | 179-185 Great Ports                                                                                                    | and Street FI4 & 5 L                                                                                                    | andon W1W 5PL GB                                                                                            |
|                                                                                                    |                                                                                                    |                                                                                                    |                                                                                                    |
| Problem                                                                                                    |                                                                                                    |                                                                                                    |                                                                                                    |
| Building Interior > Bu                                                                                                    | ilding/Structure Repair & Main                                                                                                    | ntenance > Electrical                                                                                                    |                                                                                                    |
| Building Interior > Bu<br>Power Outage-Building<br>la prise électrique est o<br>Details                                                                                                    | ilding/Structure Repair & Main<br>assée                                                                                                    | ntenance > Electrical                                                                                                    |                                                                                                    |
| Building Interior > Bu<br>Power Outage-Building<br>la prise électrique est o<br>Details<br>Status:                                                                                                    | ilding/Structure Repair & Main<br>assée<br>Open                                                                                                    | ntenance > Electrical<br>Priority:                                                                                                    | Notfall                                                                                                    |
| Building Interior > Bu<br>Power Outage-Building<br>la prise électrique est o<br>Details<br>Status:<br>Type:                                                                                                    | ilding/Structure Repair & Mair<br>assée<br>Open<br>Reactive                                                                                                    | ntenance > Electrical<br>Priority:<br>Accept/Reject By:                                                                                               | Notfall<br>02.26.2019 5:27                                                                                  |
| Building Interior > Bu<br>Power Outage-Building<br>la prise électrique est o<br>Details<br>Status:<br>Type:<br>On-Site By:<br>Apoointment Type:                                                                                                    | Ilding/Structure Repair & Mair<br>assée<br>Open<br>Reactive<br>02.26.2019 8:27<br>NA                                                                                                    | ntenance > Electrical<br>Priority:<br>Accept/Reject By:<br>Complete By                                                                                | Notfall<br>02.26.2019 5:27<br>02.26.2019 8:27                                                               |
| Building Interior > Bu<br>Power Outage-Building<br>la prise électrique est o<br>Details<br>Status:<br>Type:<br>On-Site By:<br>Appointment Type:                                                                                                    | Ilding/Structure Repair & Mair<br>assée<br>Open<br>Reactive<br>02.26.2019 8:27<br>N/A                                                                                                    | ntenance > Electrical<br>Priority:<br>Accept/Reject By:<br>Complete By                                                                                | Notfall<br>02.26.2019.5:27<br>02.26.2019.8:27                                                               |
| Building Interior > Bu<br>Power Outage-Building<br>la prise électrique est o<br>Details<br>Status:<br>Type:<br>On-Site By:<br>Appointment Type:<br>Note                                                                                                    | ilding/Structure Repair & Mair<br>assée<br>Open<br>Reactive<br>02.26.2019.8:27<br>N/A                                                                                                    | ntenance > Electrical<br>Priority:<br>Accopt/Reject By:<br>Complete By                                                                                | Notfali<br>02.26.2019.5:27<br>02.26.2019.8:27                                                               |
| Building Interior > Bu<br>Power Outage-Building<br>la prise électrique est o<br>Details<br>Status:<br>Type:<br>On-Site By:<br>Appointment Type:<br>Note<br>NTE: 0,00 £ (NTE amo                                                                                                    | Ilding/Structure Repair & Mair<br>assée<br>Open<br>Reactive<br>02.26.2019 8:27<br>N/A<br>unt is inclusive of taxes)                                                                                                    | ntenance > Electrical<br>Priority:<br>Accept/Reject By:<br>Complete By                                                                                | Noffall<br>02.26.2019 5:27<br>02.26.2019 8:27                                                               |
| Building Interior > Bu<br>Power Outage-Building<br>la prise électrique est o<br>Details<br>Status:<br>Type:<br>On-Site By:<br>Appointment Type:<br>Note<br>NTE: 0.00 £ (NTE amo<br>Property: 178-185 Gree                                                                                                    | Ilding/Structure Repair & Mail<br>assée<br>Open<br>Reactive<br>02.26.2019 8:27<br>N/A<br>unt is inclusive of taxes)<br>at Portland Street                                                                                                    | ntenance > Electrical<br>Priority:<br>Accept/Reject By:<br>Complete By                                                                                | Notfall<br>02.26.2019 5:27<br>02.26.2019 8:27                                                               |
| Building Interior > Bu<br>Power Outage-Building<br>la prise électrique est o<br>Details<br>Status:<br>Type:<br>On-Site By:<br>Appointment Type:<br>Note<br>NTE: 0.00 £ (NTE amo<br>Property: 179-185 Gree<br>Property Phone:                                                                                                    | ilding/Structure Repair & Mair<br>assée<br>Open<br>Reactive<br>02.26.2019.6.27<br>N/A<br>unt is inclusive of taxes)<br>at Portland Street                                                                                                    | ntenance > Electrical<br>Priority:<br>Accept/Reject By:<br>Complete By                                                                                | Notfali<br>02.26.2019.5:27<br>02.26.2019.8:27                                                               |
| Building Interior > Bu<br>Power Outage-Building<br>la prise électrique est o<br>Details<br>Status:<br>Type:<br>On-Site By:<br>Appointment Type:<br>Note<br>NTE: 0,00 £ (NTE amo<br>Property Phone:<br>Priority: Notfal - Please<br>0 a Site Bu-26 02 2010                                                                                                    | Ilding/Structure Repair & Mail<br>assée<br>Open<br>Reactive<br>02.26.2019 8:27<br>N/A<br>unt is inclusive of taxes)<br>at Portland Street<br>s schedule technician arrival with                                                                                                    | ntenance > Electrical<br>Priority:<br>Accept/Reject By:<br>Complete By                                                                                | Notfall<br>02.26.2019.5:27<br>02.26.2019.8:27                                                               |
| Building Interior > Bu<br>Power Outage-Building<br>la prise électrique est o<br>Details<br>Status:<br>Type:<br>On-Site By:<br>Appointment Type:<br>Note<br>NTE: 0,00 £ (NTE amo<br>Property: 179-185 Gree<br>Property Phone:<br>Property Phone:<br>Property Phone:<br>Property Phone:<br>Property Phone:<br>Property Phone:<br>Property Phone:<br>Property Phone:<br>Property Phone:<br>Property Phone:<br>Property Phone:<br>Property Phone:<br>Property Phone:<br>Property Phone:<br>Prover Science Phone:<br>Prover Science Phone:<br>Phone:<br>Phon | Ilding/Structure Repair & Mair<br>assée<br>Open<br>Reactive<br>02.26.2019 8:27<br>N/A<br>unt is inclusive of taxes)<br>at Portland Street<br>9 schedule technician arrival with<br>20:27<br>9:260 2019 20:27                                                                           | ntenance > Electrical<br>Priority:<br>Accept/Reject By:<br>Complete By                                                                                | Notfall<br>02.26.2019 5:27<br>02.26.2019 8:27                                                               |
| Building Interior > Bu<br>Power Outage-Building<br>la prise électrique est o<br>Details<br>Status:<br>Type:<br>On-Site By:<br>Appointment Type:<br>Note<br>NTE: 0,00 £ (NTE amo<br>Property: 179-185 Grei<br>Property Phone:<br>Property Phone:<br>Property Phone:<br>Property Phone:<br>Property Phone:<br>Work Completion Due<br>Expanded Work Descri                                                                                                    | Ilding/Structure Repair & Mair<br>assée<br>Open<br>Reactive<br>02.26.2019.8:27<br>N/A<br>unt is inclusive of taxes)<br>at Fortland Street<br>s schedule technician arrival with<br>20:27<br>39: 26.02.2019.20.27<br>pion: Electricial Power Outage-I                                   | ntenance > Electrical<br>Priority:<br>Accept/Reject By:<br>Complete By<br>hin the listed ETA.<br>Building:la prise electri                            | Notfall<br>02.26.2019.5.27<br>02.26.2019.8.27                                                               |
| Building Interior > Bu<br>Power Outage-Building<br>la prise électrique est o<br>Details<br>Status:<br>Type:<br>On-Site By:<br>Appointment Type:<br>Note<br>NTE: 0,00 £ (NTE amo<br>Property: 179-185 Gre<br>Property Phone:<br>Property Phone:<br>Property Phone:<br>Property Phone:<br>Property Phone:<br>Property Phone:<br>Property Phone:<br>Property Phone:<br>Property Phone:<br>Property Phone:<br>Property Phone:<br>Check-in/check-out via                                                                                                    | Ilding/Structure Repair & Mail<br>assée<br>Open<br>Reactive<br>02.26.2019 8:27<br>N/A<br>unt is inclusive of taxes)<br>at Portland Street<br>9 schedule technician arrival with<br>20:27<br>99, 26.02.2019 20:27<br>ption: Electrical:Power Outage-I<br>IVR or smartphone (http://ched | ntenance > Electrical<br>Priority:<br>Accept/Reject By:<br>Complete By<br>hin the listed ETA.<br>Building:la prise électri<br>kin.worktrack.com) is r | Notfall<br>02.26.2019 5:27<br>02.26.2019 8:27<br>02.26.2019 8:27<br>que est cassée<br>equired when on-site. |

# Revoir un nouveau bon de commande

Tous les détails du bon de commande sont contenus dans le CruChat, ainsi que la durée et la date de chaque action.

Vous pouvez cliquer sur le texte orange dans le bon de commande.

Pour commencer, faites défiler la page jusqu'en haut du bon de commande.

Cliquez sur le lien « MESSAGE » pour afficher les informations relatives au bon de commande, saisies par le client.

|                                                                                     | 26/02/2019                                                                                                    | _ |
|-------------------------------------------------------------------------------------|----------------------------------------------------------------------------------------------------|---|
| EMEA DEMO, 07:                                                                      | 39                                                                                                    |   |
| Veuillez examiner<br>qui l'accompagne                                               | te Gruchattern bon de commande no COW1040033 et les pièces                                                                                               |   |
| EMEA DEMO, 07:                                                                      | 39                                                                                                    |   |
| Cliquez pour mett                                                                   | re à jour les INFORMATIONS RELATIVES AU RENDEZ-VOUS                                                                                                    |   |
| EMEA DEMO, 07:                                                                      | 39                                                                                                    |   |
| EMPLAC                                                                              | EMENT DU SERVICE                                                                                                    |   |
| Mauber Mutual                                                                       | FR TESTING<br>RUE DES BERNARDINS,<br>PARIS, ÎLE-DE-FRANCE<br>75005                                                                                       |   |
| EMEA DEMO, 07:                                                                      | 39                                                                                                    |   |
| Le problème a été<br>Biens: Building Int<br>Tâche: Power Outa<br>Description supple | <b>signalé comme suit:</b><br>erior>Building/Structure Repair & Maintenance>Electrical<br>age-Building<br><b>émentaire:</b> Steckdose funktioniert nicht |   |
|                                                                                     | 30                                                                                                    |   |

# Message d'accompagnement

Les informations de contact, la description du travail et les détails relatifs à la procédure peuvent être inclus dans le message.

Pour quitter la zone de texte et revenir au bon de commande, cliquez sur « FERMER ». Message d'accompagnement du bon de comma nde no COW1040033

#### NTE: 0.00 f (NTE amount is inclusive of taxes Property: 179-185 Great Portland Street

Priority: Urgence - Please schedule technician arrival within the listed ETA. On Site By::26/02/2019 19:38 Work Completion Due By: 26/02/2019 19:38 Expanded Work Description: Electrical:Power Outage-Building:Steckdose functioniert nicht

 $\label{eq:check-incheck-out} Check-in/checkin.worktrack.com) is required when on-site.$ 

For assistance or additional information related to this work order, please contact the JLL Property Service Center at XXX-XXX.

For help with your Work Order Network account, please contact Corrigo Work Order Network Support at https://provider.worktrack.com/Support or 800-517-2705.

**GOOGLE TRANSLATE** 

FERMER

×

# Coordonnées du site et emplacement du service

| - | 26/02/2019                                                                                                    |
|---|----------------------------------------------------------------------------------------------------|
|   | EMEA DEMO, 07:39                                                                                                    |
|   | Veuillez examiner ce CruChat et le bon de commande no COW1040033 et les pièces<br>qui l'accompagnent MESSAGE                                                                                                    |
|   | EMEA DEMO, 07:39                                                                                                    |
|   | Cliquez pour mettre à jour les INFORMATIONS RELATIVES AU RENDEZ-VOUS                                                                                                    |
|   | EMEA DEMO, 07:39                                                                                                    |
|   | FR TESTING<br>RUE DES BERNARDINS,<br>PARIS, ILE-DE-FRANCE<br>75005                                                                                                    |
|   | EMEA DEMO, 07:39<br>Le problème a été signalé comme suit:<br>Biens: Building Interior>Building/Structure Repair & Maintenance>Electrical<br>Täche: Power Outage=Building<br>Description supplémentaire: Steckdose funktioniert nicht |

En cliquant sur le lien de la carte, l'application cartographique native sur votre PC s'ouvrira et vous pourrez naviguer vers le site de votre client.

Vous verrez ensuite les coordonnées du site du client avec un lien vers une adresse e-mail ou un numéro de téléphone sur lequel vous pourrez cliquer.

Vous trouverez ensuite l'emplacement du service avec l'adresse physique et un lien vers une carte interactive.

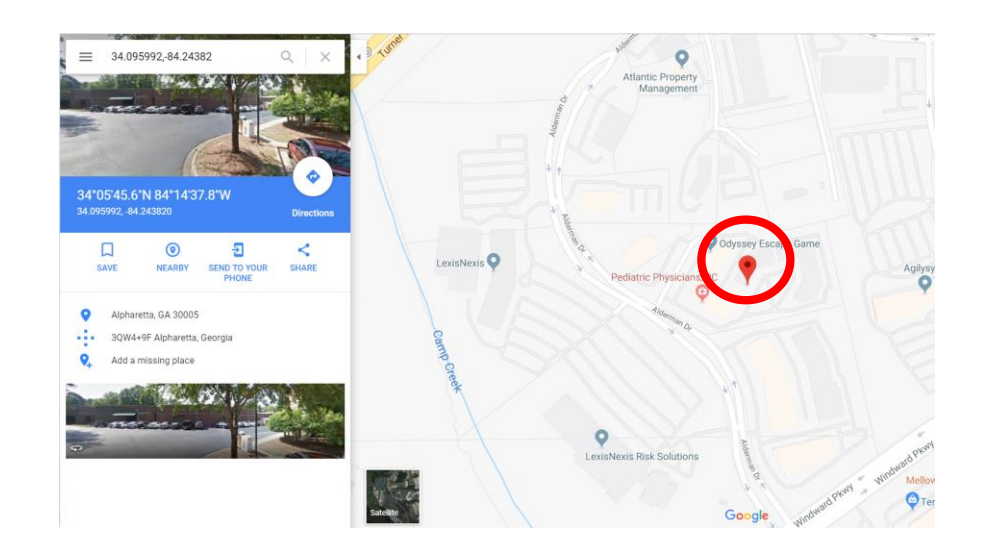

# Problème et SLA (entente de niveau de service)

En dessous de l'emplacement du service, vous trouverez le problème rapporté et/ou la tâche demandée.

L'entente de niveau de service (SLA) pour le bon de commande est reprise ci-dessous.

Sachez que votre client vous notera en fonction de votre capacité à répondre aux délais de SLA.

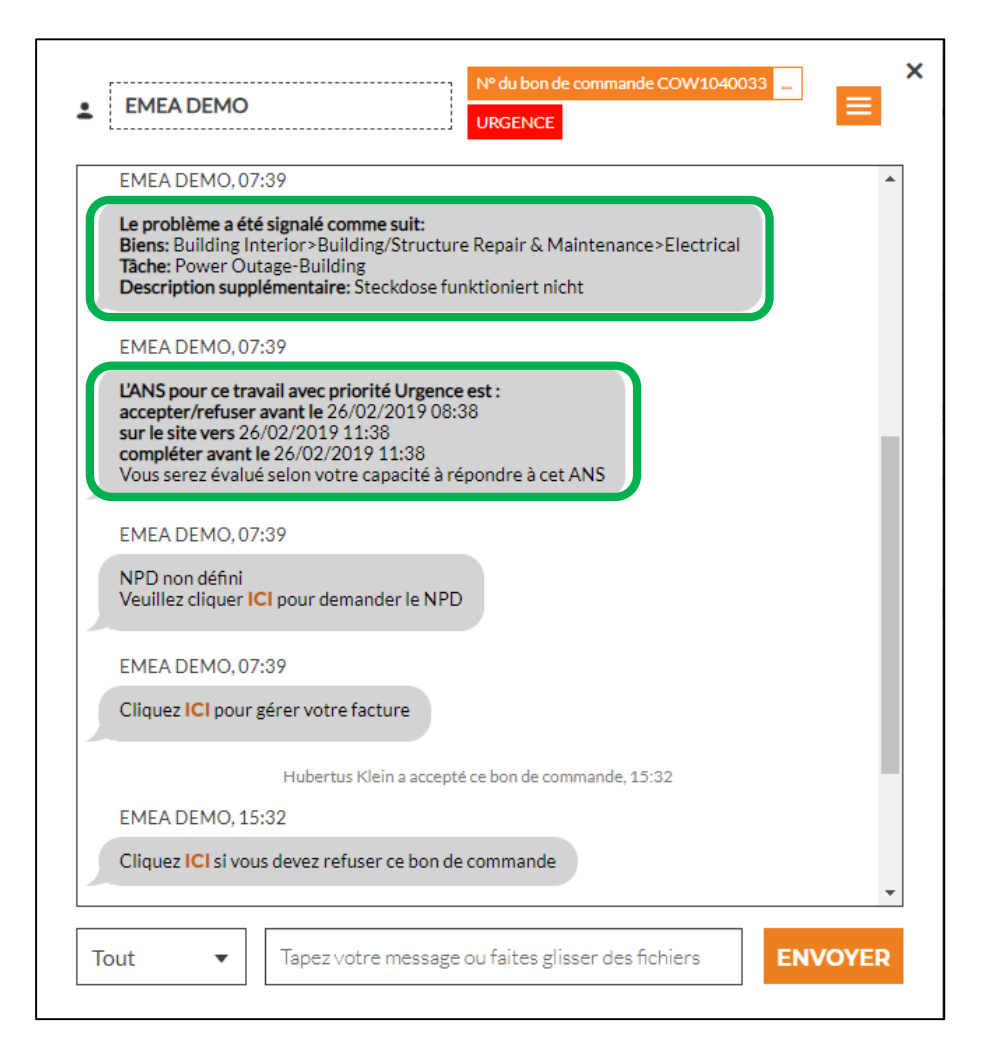

# NPD : Montant à ne pas dépasser

Ensuite, vous verrez le montant à ne pas dépasser (NPD) pour ce bon de commande.

Le montant NPD est déterminé par le client comme un prix plafond pour la réparation ou le service demandé.

Si vous devez demander une augmentation du montant NPD, cliquez sur le lien « ICI » et la case « Faire une soumission » apparaîtra.

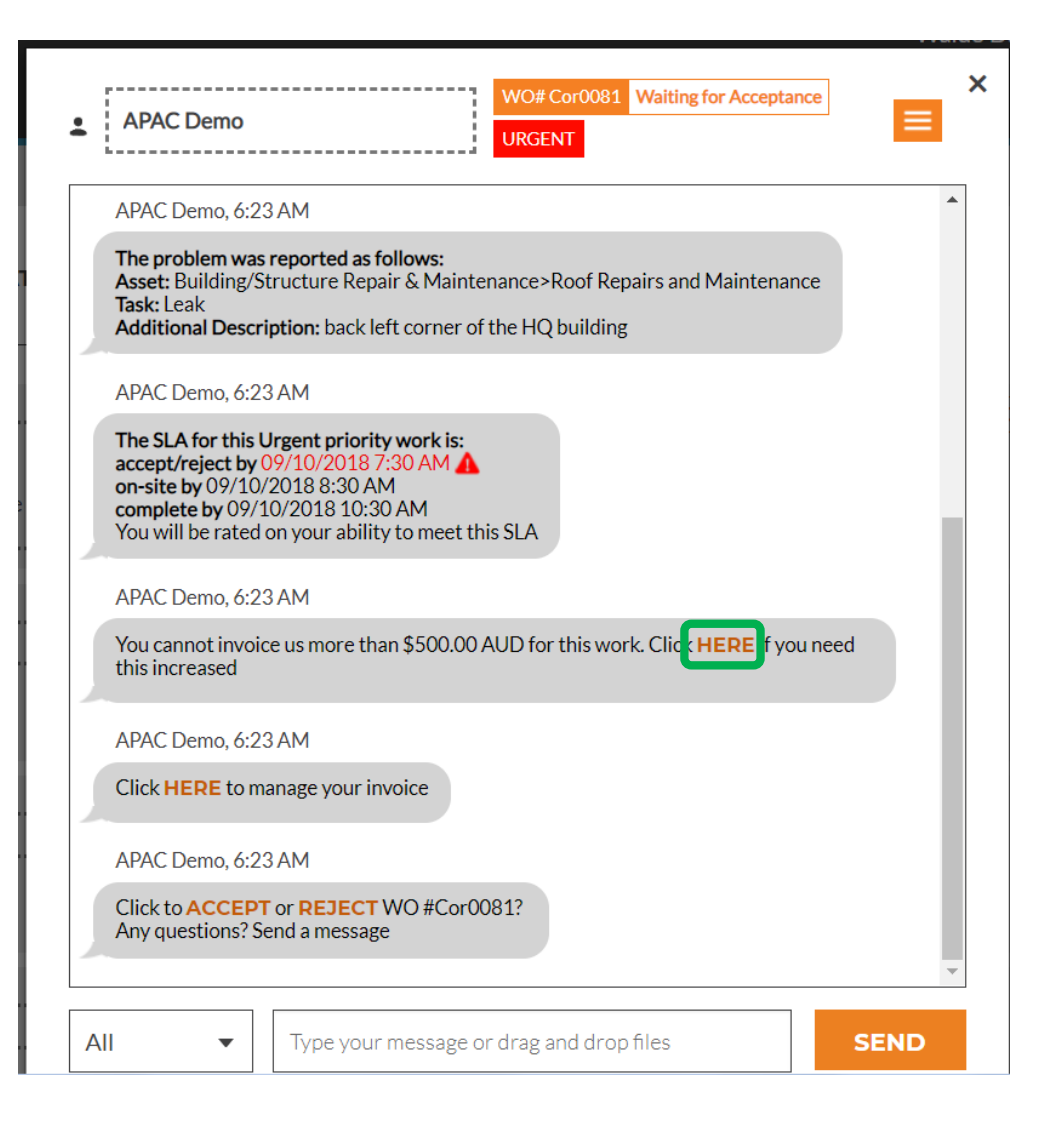

# Faire une soumission

Saisissez le montant de la soumission pour le service demandé et une description justifiant le montant de la soumission.

Puis, cliquez sur « SOUMETTRE ».

Le client sera averti de l'augmentation du montant NPD demandée et vous pourrez alors accepter ou rejeter la soumission.

| Envoyer une         | soumission                                         | × |  |
|---------------------|----------------------------------------------------|---|--|
|                     |                                                    |   |  |
| MONTANT             | 840,00 £ GBP                                       | ] |  |
|                     |                                                    | - |  |
| DESCRIPTION         | ESCRIPTION Saisissez au moins 5 caractères         |   |  |
|                     |                                                    |   |  |
|                     |                                                    |   |  |
|                     |                                                    |   |  |
|                     |                                                    |   |  |
|                     |                                                    |   |  |
|                     | ANNULER SOUMETTRE                                  |   |  |
|                     |                                                    | _ |  |
| Cliquez ICI pour gé | er votre facture                                   |   |  |
|                     | Hubertus Klein a accepté ce bon de commande, 15:32 |   |  |
| EMEA DEMO, 15:3     | 2                                                  | - |  |
|                     |                                                    |   |  |
| Tout 🔻              | Tapez votre message ou faites glisser des fichiers | R |  |

#### Soumission acceptée et nouveau montant NPD

Les détails de l'augmentation NPD demandée sont enregistrés en temps réel dans le CruChat.

Dans cet exemple, le client a approuvé la soumission et le montant de la soumission est maintenant indiqué comme montant NPD mis à jour.

| EMEA DEMO                                                                                       |
|-------------------------------------------------------------------------------------------------|
| EMEA DEMO, 07:39                                                                                |
| Cliquez ICI pour gérer votre facture                                                            |
| Hubertus Klein a accepté ce bon de commande, 15:32                                              |
| EMEA DEMO, 15:32                                                                                |
| Cliquez ICI si vous devez refuser ce bon de commande                                            |
| EMEA DEMO, 15:32                                                                                |
| Indiquez les ÉQUIPEMENTS entretenus                                                             |
| EMEA DEMO, 15:32                                                                                |
| Veuillez ENREGISTRER L'ARRIVÉE lorsque vous arrivez sur site et que vous commencez à travailler |
| Aujourd'hui                                                                                     |
| Sara a envoyé une soumission pour 840,00 £ GBP. Le NPD actuel est toujours de 0,00 £ GBP, 13:10 |
| EMEA DEMO, 13:10                                                                                |
| Soumission: 840,00 £ GBP<br>AFFICHER LES DÉTAILS DE LA SOUMISSION                               |
| Tout <ul> <li>Tapez votre message ou faites glisser des fichiers</li> <li>ENVOYER</li> </ul>    |

## Accepter un bon de commande

En bas des détails du bon de commande d'origine du CruChat, vous serez invité à « ACCEPTER » ou « REFUSER » le bon de commande.

Cliquez sur « ACCEPTER » pour accepter le bon de commande ou sur « REFUSER » pour rejeter le bon de commande.

L'action sera alors horodatée dans le CruChat et le client sera informé du rejet ou de l'acceptation du bon de commande.

Si vous acceptez un bon de commande, une nouvelle action disponible pour « ENREGISTRER L'ARRIVÉE » et commencer le travail apparaîtra.

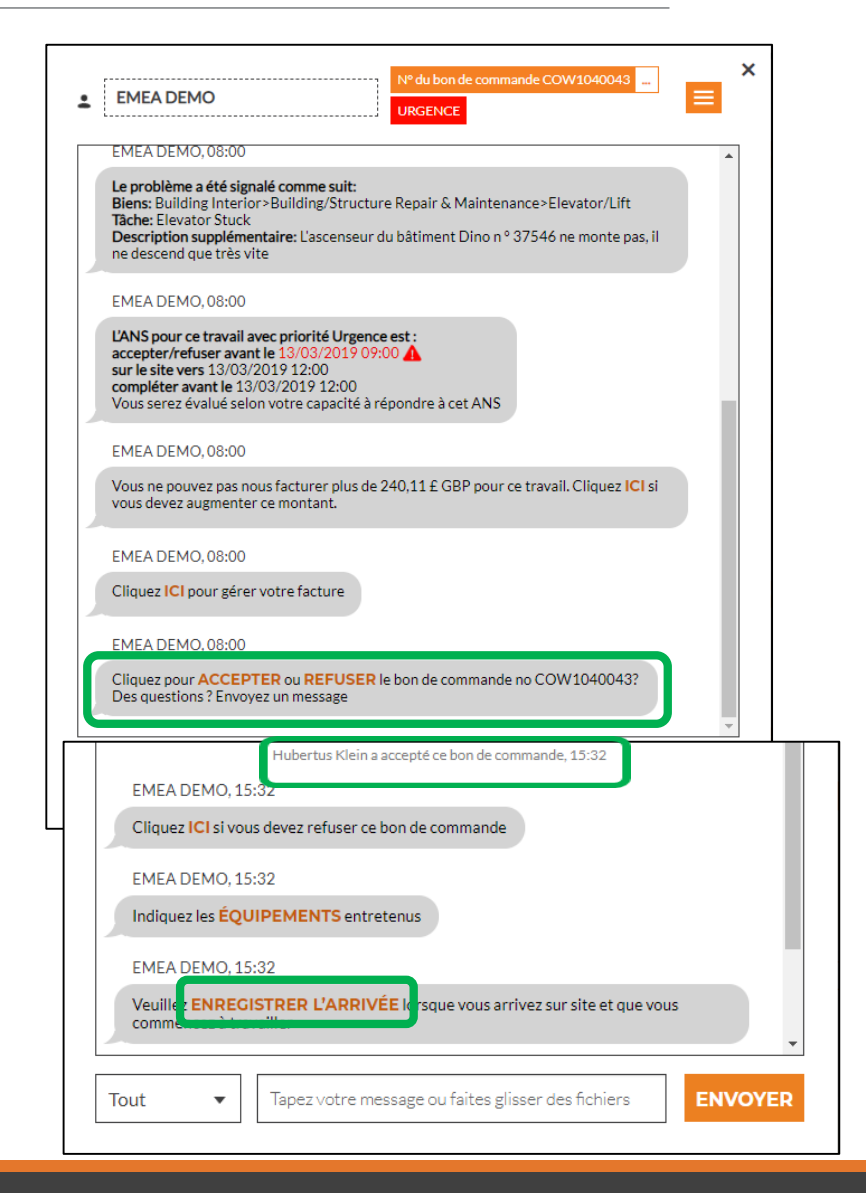

# Joindre un document à un bon de commande

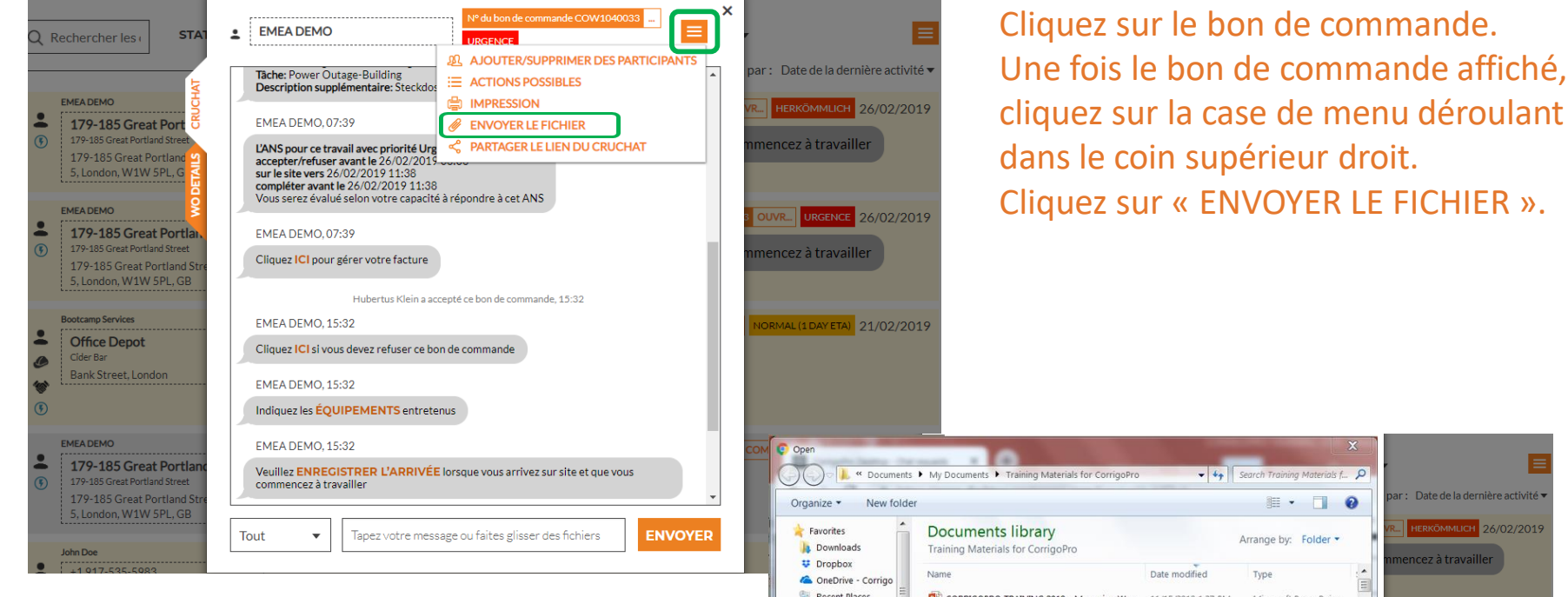

Le système vous redirigera alors vers la bibliothèque de documents de l'ordinateur. Cliquez sur le document que vous voulez joindre au bon de commande.

ar : Date de la dernière activité 🔻 HERKÖMMLICH 26/02/2019 Skecent Places CORRIGOPRO TRAINING 2018 - Managing Wo... 11/15/2018 1:37 PM Microsoft PowerPoin. E Desktop CORRIGOPRO TRAINING 2018 - Communicatin... 11/15/2018 11:49 AM Microsoft PowerPoin. OUVR... URGENCE 26/02/2019 CORRIGOPRO TRAINING 2018 - Managing Wo... 11/15/2018 11:49 AM Microsoft PowerPoin [] Libraries CORRIGOPRO TRAINING 2018 - Branches 1 11/13/2018 2:45 PM Adobe Acrobat Docu. 💼 Apps CORRIGOPRO TRAINING 2018 - Desktop Tiles ... 10/31/2018 4:30 PM Microsoft PowerPoin. B Documents FMEA CORRIGORRO TRAINING DECK 2018 9/7/2018 12:43 PM Microsoft PowerPoin A Music S Pictures CORRIGOPRO TRAINING 2018 - getting conne... 9/7/2018 10:01 AM Adobe Acrobat Docu. DAY ETA) 21/02/2019 . Videos File name ▼ All Files Open Cancel EMEA DEMO, 15:32 179-185 Great Portla Veuillez ENDEGISTREP L'APRIVÉE lorsque yous arrivez sur site et que yous commencez à travailler Tapez votre message ou faites glisser des fichiers ENVOYER Tout

#### Attribuer un bon de commande

Lorsqu'un bon de commande est accepté, il peut être attribué à un technicien sur site ou à un sous-traitant (Sub) afin que celui-ci effectue le travail.

Cliquez sur la case de menu déroulant dans le coin supérieur droit de l'écran.

Cliquez sur « AJOUTER/SUPPRIMER DES PARTICIPANTS » pour attribuer le bon de commande à un CruMember ou à un sous-traitant (Sub).

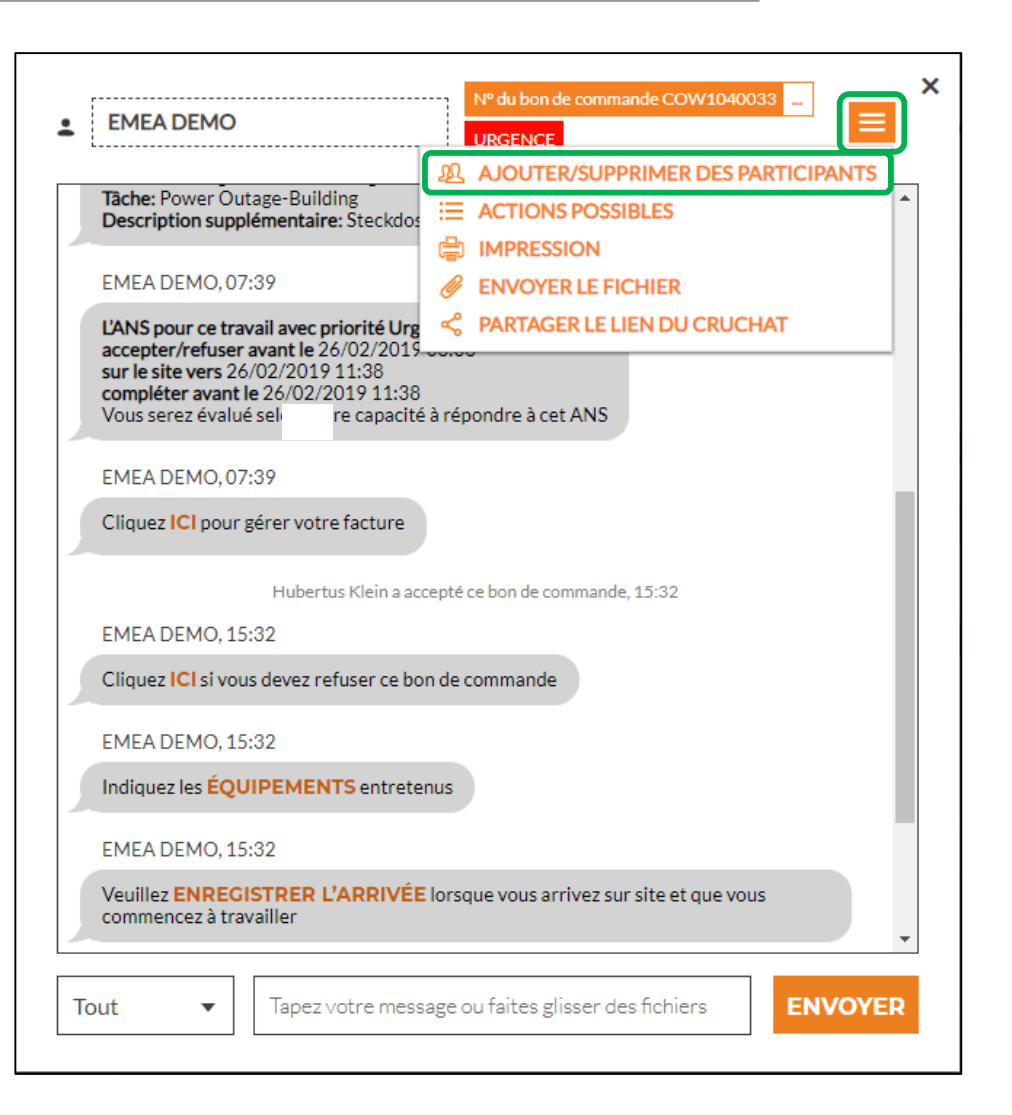

# Attribuer un bon de commande

×

| EMEA DEMO                                                                                                    | Les CruMembers et les Subs<br>connectés s'afficheront alors (cf.                                            | EMEA DEMO     Internet for the provide state of the provide state of the provide state o |
|----------------------------------------------------------------------------------------------------|----------------------------------------------------------------------------------------------------|----------------------------------------------------------------------------------------------------|
| Vous pouvez modifier les participants de la discussion ci-dessous                                                                                                    | exemple à gauche)                                                                                           | EMEA DEMO, 15:32                                                                                                    |
| Q Rechercher                                                                                                    | exemple a gaueney.                                                                                          | Cliquez ICI si vous devez refuser ce bon de commande                                                                                                    |
| VOTRE CRU <ul> <li>Chris Jennings</li> <li>Christina Waldo</li> <li>Daniela Herbert</li> <li>David Waldo</li> <li>Wido</li> <li>Wido</li> <li>Wido</li> <li>Wido</li> </ul> | Les noms grisés sont les noms<br>des CruLeads qui sont<br>automatiquement inclus dans tous<br>les CruChats. | EMEA DEMO, 15:32 Indiquez les ÉQUIPEMENTS entretenus EMEA DEMO, 15:32 Veuillez ENREGISTRER L'ARRIVÉE lorsque vous arrivez sur site et que vous commencez à travailler Aujourd'hui                                                                                                    |
| Hector Aguilar                                                                                                    | Pour attribuer un travail, cliquez                                                                          | Sara a envoyé une soumission pour 840,00 £ GBP. Le NPD actuel est toujours de 0,00 £ GBP, 13:10<br>EMEA DEMO, 13:10                                                                                                    |
| Indiquez les ÉQUIPEMENTS entretenus EMEA DEMO, 15:32 Veuillez ENRECISTRER L'ARRIVÉE lorsque vous arrivez sur site et que vous commencez à travailler                        | sur la case à cocher à droite du<br>nom du CruMember ou du Sub<br>souhaité.                                 | Soumission: 840,00 £ GBP<br>AFFICHER LES DÉTAILS DE LA SOUMISSION<br>Sara a ajoute David Waldo à ce CruChat, 13:15<br>13:15<br>Veuillez compléter ce bon de travail                                                                                                    |
| Tout     Tapez votre message ou faites glisser des fichiers     ENVOYER                                                                                                    | Saisissez un message texte dans le<br>CruChat, puis cliquez sur<br>« ENVOYER ».                             | Tout   Tapez votre message ou faites glisser des fichiers  ENVOYER                                                                                                    |

Le CruChat reflète le CruMember ajouté et l'attribution du bon de commande.

Ce bon de commande est actuellement attribué.

#### Enregistrer le bon de commande pour commencer

| EMEA DEMO     IN <sup>e</sup> du bon de commande COW1040033     IN <sup>e</sup> du bon de commande COW1040033     IN <sup>e</sup> du bon de commande COW104003     IN <sup>e</sup> du bon de commande COW104003     IN <sup>e</sup> | Lorsqu'un bon de commande est<br>attribué à un CruMember ou à un<br>Sub, le CruMember ou le Sub<br>devra l'enregistrer pour pouvoir<br>commencer.         | EMEA DEMO URCE EMEA DEMO EMEA DEMO, 15:32 Cliquez ICI si vous devez refuser ce bon de commande EMEA DEMO, 15:32 Indiquez les ÉQUIPEMENTS entretenus Aujourd'hui                                                                                                    |
|----------------------------------------------------------------------------------------------------|----------------------------------------------------------------------------------------------------|----------------------------------------------------------------------------------------------------|
| EMEA DEMO, 07:39<br>Cliquez ICI pour gérer votre facture<br>Hubertus Klein a accepté ce bon de commande, 15:32<br>EMEA DEMO, 15:32<br>Cliquez ICI si vous devez refuser ce bon de commande                                                                                                    | Si vous êtes sur le Bureau, cliquez<br>sur « ENREGISTRER L'ARRIVÉE » en<br>orange pour commencer.                                                         | Aujour a nui<br>Sara a envoyé une soumission pour 840,00 £ GBP. Le NPD actuel est toujours de 0,00 £ GBP, 13:10<br>EMEA DEMO, 13:10<br>Soumission: 840,00 £ GBP<br>AFFICHER LES DÉTAILS DE LA SOUMISSION<br>Sara: a ajouté Christina Waldo à ce CruChat, 13:15<br>13:15                                                                          |
| EMEA DEMO, 15:32         Indiquez les ÉQUIPEMENTS entretenus         EMEA DEMO, 15:32         Veuille       ENREGISTRER L'ARRIVÉE lo sque vous arrivez sur site et que vous         comme                                                                                                    | Le CruChat sera mis à jour avec une<br>note indiquant l'emplacement de la<br>personne qui a effectué<br>l'enregistrement et qui a commencé<br>le travail. | Veuillez compléter ce bon de travail         Sara a enregistré son arrivée 7 903,27 kilomètres depuis l'emplacement du service, 13:37         EMEA DEMO, 13:17         Veuillez ENREGISTRER LE DÉPART quand vous avez terminé de travailler ou que vous faites une PAUSE         Tout         Tapez votre message ou faites glisser des fichiers |

Le client saura que le technicien se trouvait à proximité du site lors de l'enregistrement et il commencera à faire le suivi du temps de sorte que le client et le fournisseur de service sachent combien de temps il faut pour terminer le travail.

#### Mettre en pause un bon de commande

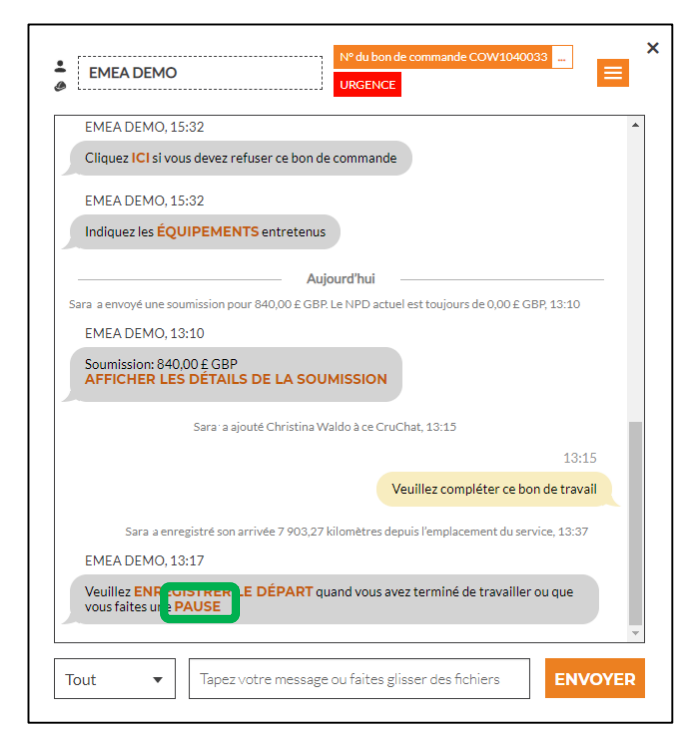

Parfois, vous devrez mettre en pause le bon de commande si le technicien prend une pause ou quitte le site à la fin de la journée lorsqu'il travaille sur un projet de plusieurs jours.

Cliquez sur le lien orange « PAUSE ».

Une fois de plus, le CruChat indiquera que le bon de travail a été mis en pause.

Lorsque le technicien est prêt à recommencer le travail, cliquez sur « ENREGISTRER L'ARRIVÉE ».

| Tache: Power Outage-Building Description supplementaire: Steckdose funktioniert nicht                                                                                                    |
|----------------------------------------------------------------------------------------------------|
| EMEA DEMO, 07:39                                                                                                    |
| L'ANS pour ce travail avec priorité Urgence est :<br>accepter/refuser avant le 26/02/2019 08:38<br>sur le site vers 26/02/2019 11:38<br>compléter avant le 26/02/2019 11:38<br>Vous serez évalué selon votre capacité à répondre à cet ANS |
| EMEA DEMO, 07:39                                                                                                    |
| Cliquez ICI pour gérer votre facture                                                                                                    |
| Hubertus Klein a accepté ce bon de commande, 15:32                                                                                                    |
| EMEA DEMO, 15:32                                                                                                    |
| Cliquez ICI si vous devez refuser ce bon de commande                                                                                                    |
| EMEA DEMO, 15:32                                                                                                    |
| Indiquez les ÉQUIPEMENTS entretenus                                                                                                    |
| EMEA DEMO, 15:32                                                                                                    |
| Veuille ENREGISTRER L'ARRIVÉE I rsque vous arrivez sur site et que vous                                                                                                    |

# Terminer et compléter le bon de commande

Lorsque le travail est terminé, cliquez sur le lien orange « ENREGISTRER LE DÉPART ».

|                     | Aujourd'hui                                                                   |
|---------------------|-------------------------------------------------------------------------------|
| Sara a envoyé une s | soumission pour 840,00 £ GBP. Le NPD actuel est toujours de 0,00 £ GBP, 13:10 |
| EMEA DEMO,          | 13:10                                                                         |
| Soumission: 84      | 40,00 £ GBP<br>ES DÉTAILS DE LA SOUMISSION                                    |
|                     | Sara a ajouté Christina Waldo à ce CruChat, 13:15                             |
|                     | 13:15                                                                         |
|                     | Veuillez compléter ce bon de travail                                          |
| Sara                | a a enregistré son arrivée depuis un emplacement inconnu, 13:17               |
| Sara a mis          | ce bon de commande en pause depuis un emplacement inconnu. 13:23              |
| Sara                | a a enregistré son arrivée depuis un emplacement inconnu, 13:24               |
| ra a mis ce bon de  | commande en pause 7 903,27 kilomètres depuis l'emplacement du service. 13:35  |
| Sara a enregist     | tré son arrivée 7 903,27 kilomètres depuis l'emplacement du service, 13:37    |
| EMEA DEMO           | 13:37                                                                         |

| EFFECTUÉ                  | Le disjoncteur a ete rempiace |           |
|---------------------------|-------------------------------|-----------|
| ATÉGORIE DE<br>RÉPARATION | Aucun                         | •         |
|                           | ANNULER                       | COMPLÉTER |

La fenêtre « COMPLÉTEZ LE BON DE COMMANDE » s'ouvrira lorsque vous saisirez les commentaires détaillés concernant le travail qui a été terminé.

# Catégorie de réparation et code de réparation

Une fois que vous avez entré vos commentaires, sélectionnez une « CATÉGORIE DE RÉPARATION » en cliquant sur la liste de catégorie de réparation.

| Complétez l                           | e bon de commande | ×         |                                                                            |                                       |                               |          |
|---------------------------------------|-------------------|-----------|----------------------------------------------------------------------------|---------------------------------------|-------------------------------|----------|
| DESCRIPTION<br>DU TRAVAIL<br>EFFECTUÉ |                   |           | Q Rechercher *Not a Failure                                                | ~                                     |                               |          |
|                                       |                   |           | Equip>Catastrophic Event<br>Equip>Commissioning<br>Equip>Electrical        | Complétez l                           | e bon de commande             | `        |
| CATÉGORIE DE<br>RÉPARATION            | Aucun             | •         | Equip>Environmental<br>Equip>Human                                         | DESCRIPTION<br>DU TRAVAIL<br>EFFECTUÉ | Le disjoncteur a été remplacé |          |
|                                       | ANNULER           | COMPLÉTER | Equip>Hydraulic/Steam Systems<br>Equip>Liquid Ingress<br>Equip>Lubrication |                                       |                               |          |
|                                       |                   |           | Equip>Machine Setup<br>Equip>Mechanical                                    | CATÉGORIE DE<br>RÉPARATION            | Equip>Electrical              | <b>•</b> |
|                                       |                   |           | L                                                                          | CODE DE<br>RÉPARATION                 | Aucun                         | •        |

ANNULER

COMPLÉTER

# Catégorie de réparation et code de réparation

Vous procéderez ensuite de la même façon pour le « CODE DE RÉPARATION ».

| Complétez l                                         | e bon de commande             | × |                                                                                                    |   |                                       |                               |
|-----------------------------------------------------|-------------------------------|---|----------------------------------------------------------------------------------------------------|---|---------------------------------------|-------------------------------|
| DESCRIPTION<br>DU TRAVAIL<br>EFFECTUÉ               | Le disjoncteur a été remplacé |   | Q Rechercher<br>Abnormal Temperature<br>Arcing                                                                                      | * | Complétez l                           | e bon de commande ×           |
| CATÉGORIE DE<br>RÉPARATION<br>CODE DE<br>RÉPARATION | Equip>Electrical<br>Aucun     |   | Battery Sulfation<br>Cable Joint Failure<br>Closed (Circuit)<br>Coil/Solenoid Failure<br>Damaged/Broken<br>Delamination/Exfoliation |   | DESCRIPTION<br>DU TRAVAIL<br>EFFECTUÉ | Le disjoncteur a été remplacé |
|                                                     | ANNULER COMPLÉTER             |   | Dirt or Contamination                                                                                                    | * | CATÉGORIE DE<br>RÉPARATION            | Equip>Electrical •            |
|                                                     |                               |   | -                                                                                                    |   | CODE DE<br>RÉPARATION                 | Damaged/Broken                |
|                                                     |                               |   |                                                                                                    |   |                                       | ANNULER COMPLÉTER             |

Cliquez ensuite sur « COMPLÉTER ».

# Vérification et notation du travail

Lorsque le technicien a terminé et que le bon de commande est complété, le client reçoit une notification.

Les clients peuvent noter le travail pendant le processus de vérification et la note apparaîtra, avec les commentaires, dans le message de vérification du CruChat.

Si le client a mis en place une étape de vérification comme élément requis dans le processus de bon de commande, vous pourrez uniquement facturer le client une fois la vérification et la notation du travail effectuées.

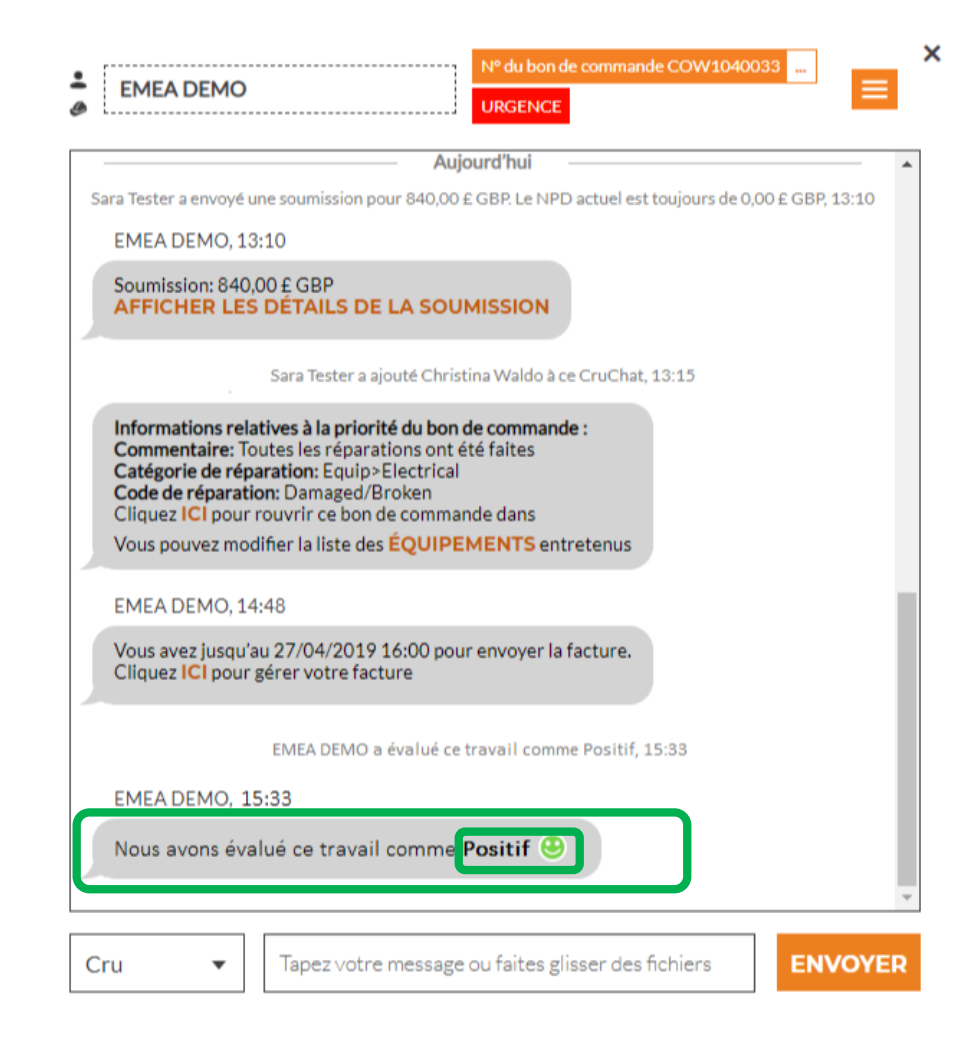

# Lien vers le CruChat

Pour partager une conversation du CruChat par email ou message, cliquez sur l'icône du menu déroulant en haut à droite de la fenêtre du CruChat et sélectionnez l'option « PARTAGER LE LIEN DU CRUCHAT »

Un lien actif vers le CruChat sera alors généré. Vous pourrez alors copier ce lien et le coller.

Étant donné que le lien est actif, il montrera toujours la conversation actuelle. Si la conversation continue, ouvrez à nouveau le lien pour voir le nouveau contenu.

Il s'agit d'un outil très développé pour archiver les CruChats ou pour référencer des bons de travail spécifiques et des détails.

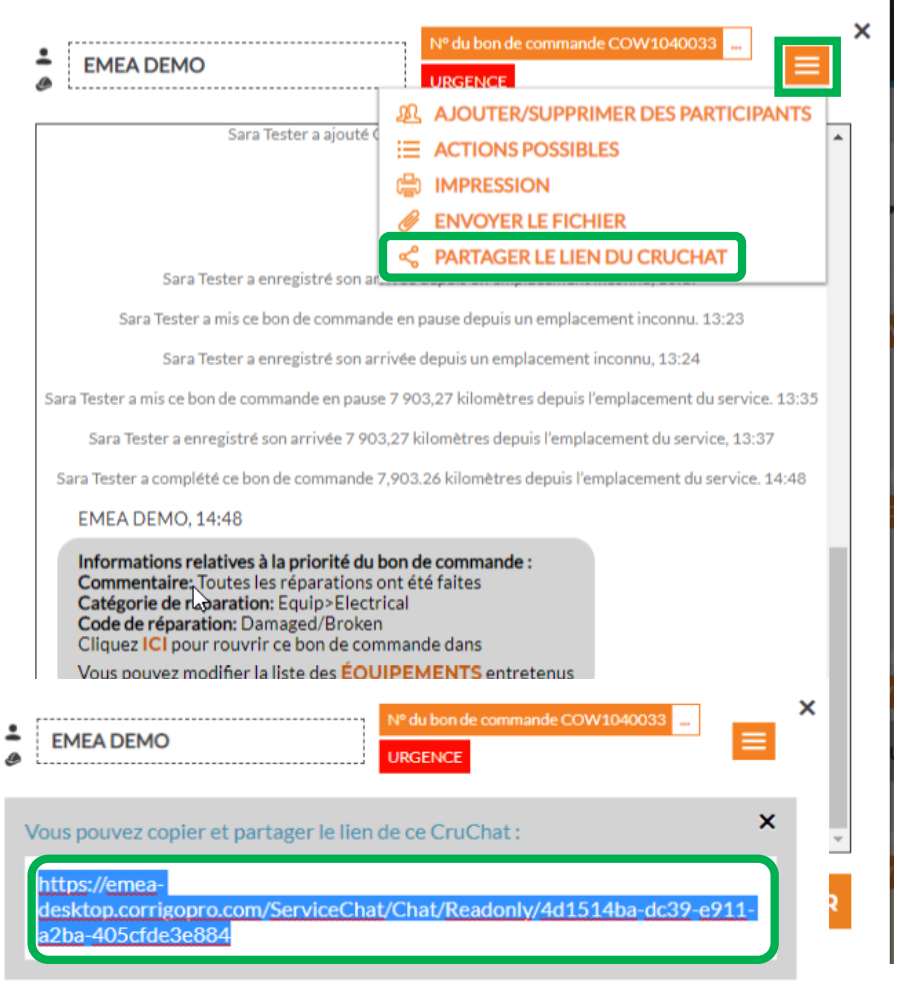

## **Actions et filtres**

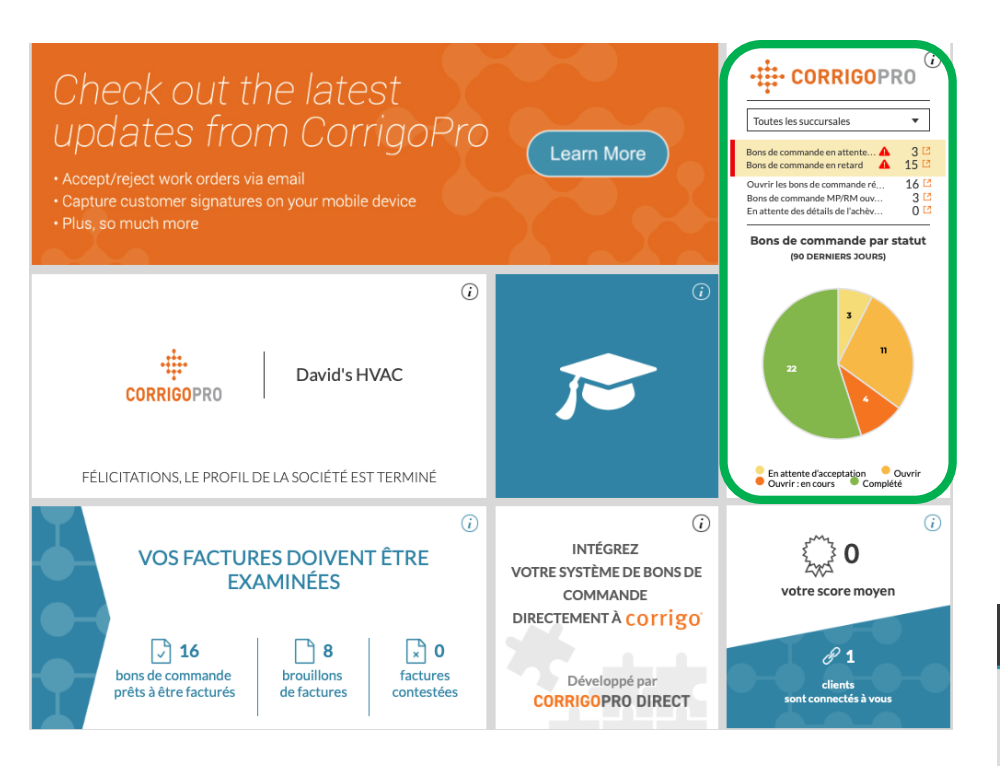

Cliquez sur la vignette CorrigoPro pour visualiser les CruChats.

Cliquez sur la case orange pour visualiser les options de filtre/de groupe.

Cliquez sur la flèche de menu déroulant à côté de l'option que vous voulez utiliser : « ACTIONS DE GROUPE ».

Vous pourrez alors ouvrir les catégories sélectionnables au sein de l'option sélectionnée.

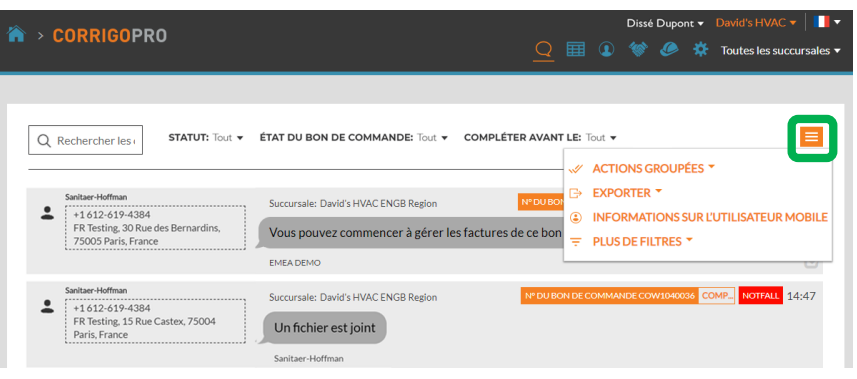

#### **Actions et filtres**

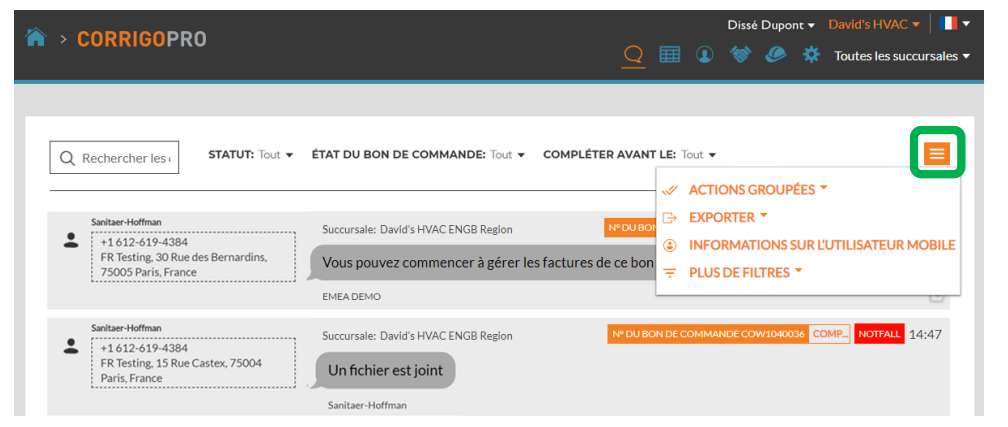

Cliquez sur la case orange pour visualiser les options de filtre/de groupe. Cliquez sur la flèche de menu déroulant à côté de l'option que vous voulez utiliser : « ACTIONS GROUPÉES ». Vous pourrez alors ouvrir les catégories sélectionnables au sein de l'option sélectionnée.

| CORRIGOPRO                                                                                       | $\subseteq$                                                                                       | <u>)</u> 🖽          |                      | Diss<br>()               | é Dupo                  | ont 🕶              | Da<br>To              | vid's HV<br>outes les | AC 🔻               | ales 🔻        |     |
|--------------------------------------------------------------------------------------------------|---------------------------------------------------------------------------------------------------|---------------------|----------------------|--------------------------|-------------------------|--------------------|-----------------------|-----------------------|--------------------|---------------|-----|
| Q Rechercher les ( STATUT: Tout -                                                                | ÉTAT DU BON DE COMMANDE: Tout 👻 COMPLÉTI                                                          | ER AV               | NT LE:               | Tout 👻                   | GROU                    | IPÉES              |                       |                       |                    | E             |     |
| Sanitaer-Hoffman<br>+1.612-619-4384<br>FR Testing, 30 Rue des Bernardins,<br>75005 Paris, France | Succursale: David's HVAC ENGB Region<br>Vous pouvez commencer à gérer les factures o<br>EMEA DEMO |                     | ACCI<br>TERN<br>MOE  | EPTEF<br>/INEF<br>DIFIER | R LES<br>R LES<br>R LES | BON<br>BON<br>PART | S DE<br>S DE<br>ICIP/ |                       | MMAN<br>MMAN<br>'S | IDE<br>IDE PM | 1   |
| Sanitaer-Hoffman<br>+1 612-619-4384<br>FR Testing, 15 Rue Castex, 75004<br>Paris, France         | Succursale: David's HVAC ENGB Region Un fichier est joint Sanitaer-Hoffman                        | <ul> <li></li></ul> | EXPO<br>INFO<br>PLUS | RTER<br>RMAT<br>DE FI    | TION:<br>LTRE           | S SUR<br>S 🔻       | ĽUT                   | TILIS                 | ATEUI              | RMOBI         | ILE |

# Actions et filtres : accepter en groupe

|                                                                                          |                                                                         | Dissé Dupont 🔻 à David's HVAC 🔻 📘 🔻              |
|------------------------------------------------------------------------------------------|-------------------------------------------------------------------------|--------------------------------------------------|
| CORRIGOPRO                                                                               | Sélectionnez le ou les CruChat(s)                                       | × 🥟 🔅 Toutes les succursales ▼                   |
| Q Rechercher les STAT                                                                    | Veuillez choisir un ou plusieurs CruChats pour exécuter cette opération | n.<br>OK<br>par : Date de la dernière activité ▼ |
| EMEADEMO                                                                                 | Succursale: David's HVAC ENGB Region N° DU BON                          | DE COMMANDE COW1040033 COMP URGENCE 14:48        |
| <ul> <li>177-185 Great Portland Street</li> <li>179-185 Great Portland Street</li> </ul> | Vous pouvez commencer à gérer les factures de ce bon                    | de commande                                      |
| 5, London, W1W 5PL, GB                                                                   | EMEA DEMO                                                               |                                                  |

Les bons de travail ont été filtrés par « EN ATTENTE D'ACCEPTATION ». Cochez la case à droite du premier bon de commande « En attente d'acceptation ». Puis cliquez sur « SÉLECTIONNER TOUT

Puis cliquez sur « SÉLECTIONNER TOUT LES CRUCHATS CLIENT ».

Cela permet de sélectionner tous les bons de commande qui sont en attente d'acceptation.

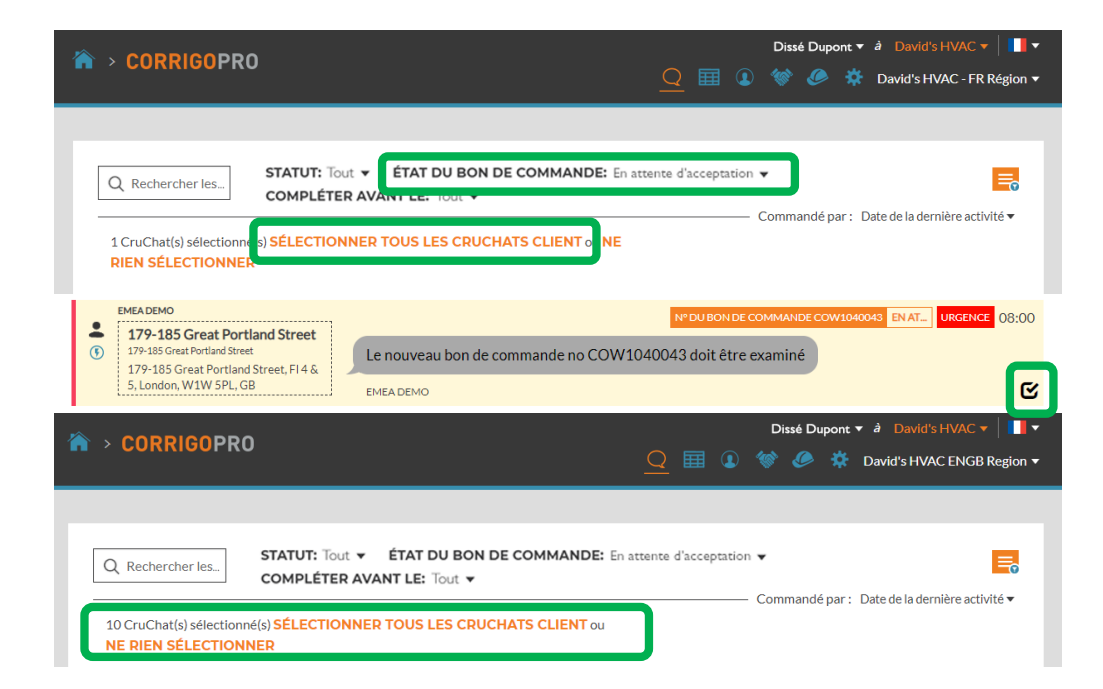

# Actions et filtres : accepter en groupe

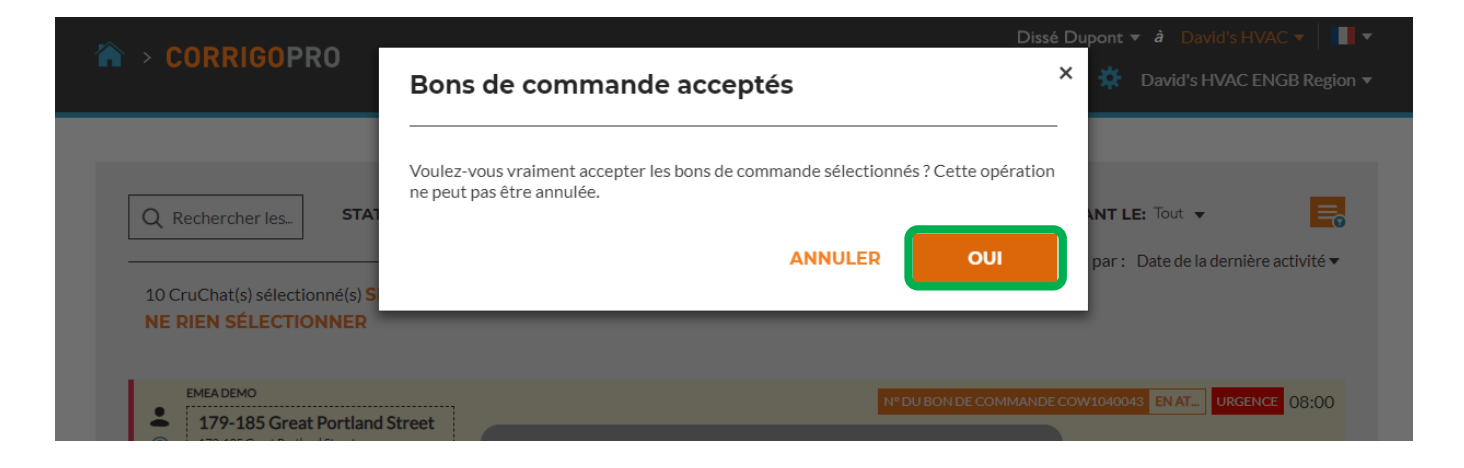

Le système vous demande si vous voulez accepter les bons de commande sélectionnés. Cliquez sur « OUI ». 10 bons de commande seront acceptés en groupe.

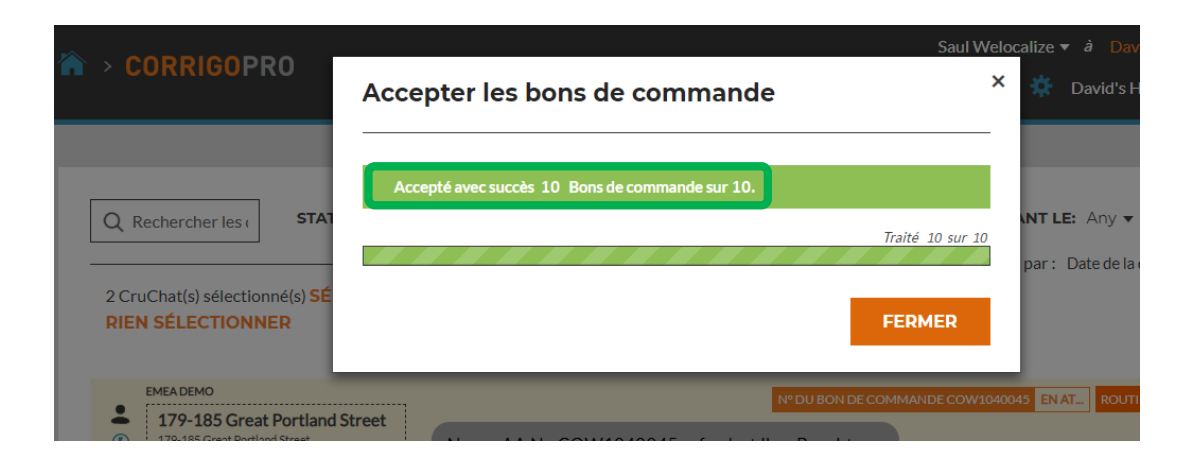

# Actions et filtres : export

| CORRIGOPRO                                                                                       | <u>Q</u>                                                                                                    | Dissé Dupont v David's HVAC v 📔 v<br>E 🖽 🕢 🧇 🤣 🏷 Toutes les succursales v                         |
|--------------------------------------------------------------------------------------------------|----------------------------------------------------------------------------------------------------|---------------------------------------------------------------------------------------------------|
| Q Rechercher les ( STATUT: Tout V                                                                | ÉTAT DU BON DE COMMANDE: Tout 👻 COMPLÉTER AVA                                                                  | NT LE: Tout  ACTIONS GROUPÉES                                                                     |
| Sanitaer-Hoffman<br>+1 612-619-4384<br>FR Testing, 30 Rue des Bernardins,<br>75005 Paris, France | Succursale: David's HVAC ENGB Region NODUL<br>Vous pouvez commencer à gérer les factures de ce bo<br>EMEA DEMO | EXPORTER      EXPORTER VERS EXCEL     EXPORTER VERS CSV     INFORMATIONS SUR L'UTILISATEUR MOBILE |
| Sanitaer-Hoffman<br>+1.612-619-4384<br>FR Testing, 15 Rue Castex, 75004<br>Paris, France         | Succursale: David's HVAC ENGB Region                                                                           |                                                                                                   |

La fonction « EXPORTER » permet à l'utilisateur d'exporter les données de bon de commande au format Excel ou CSV.

Les utilisateurs peuvent exporter tous les bons de commande à la fois. Pour exporter les bons de commande sous un statut spécifique, cliquez sur « ÉTAT DU BON DE COMMANDE », cochez la case à côté du statut des bons de commande qui doivent être exportés.

Exemple : le statut du bon de commande est « BONS DE COMMANDE ACCEPTÉS », seul le bon de commande accepté peut être exporté.

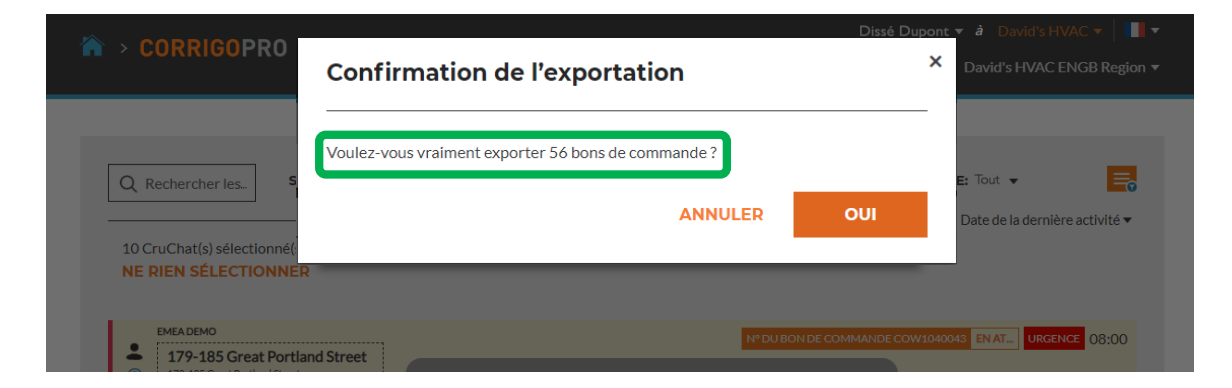

#### Actions et filtres : informations sur les utilisateurs mobiles

| CORRIGOPRO                                                                                                    |                                                                                                    | Dissé Dupont ▼ David's HVAC ▼ III ▼<br>Q Ⅲ ④ 參 參 券 Toutes les succursales ▼                                                                                                    |
|----------------------------------------------------------------------------------------------------|----------------------------------------------------------------------------------------------------|----------------------------------------------------------------------------------------------------|
| Q Rechercher lest       STATUT: Tout ▼         Sanitaer-Hoffman       *1612-619-4384         *1612-619-4384       FR Testing, 30 Rue des Bernardins, 75005 Paris, France | ÉTAT DU BON DE COMMANDE: Tout V COMPLÉTER A<br>Succursale: David's HVAC ENGB Region                                                                                                    | VANT LE: Tout   ACTIONS GROUPÉES   ACTIONS GROUPÉES   EXPORTER   CONTRACTIONS SUR L'UTILISATEUR MOBILE  DOUBOT  DUBOT  DU |
| Sanitaer-Hoffman<br>+1.612-619-4384<br>FR Testing, 15 Rue Castex, 75004<br>Paris, France                                                                                 | Succursale: David's HVAC ENGB Region In Contract Contract | DUBON DE COMMANDE COWID40036 COMP_ NOTFALL 14:47                                                                                                    |

Le système affiche les informations sur les utilisateurs mobiles connectés.

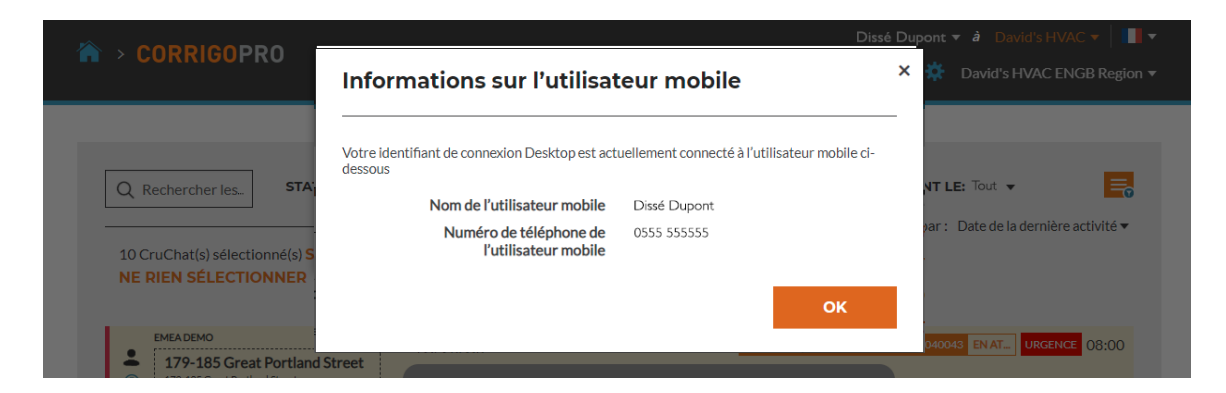

# **Actions et filtres : filtres**

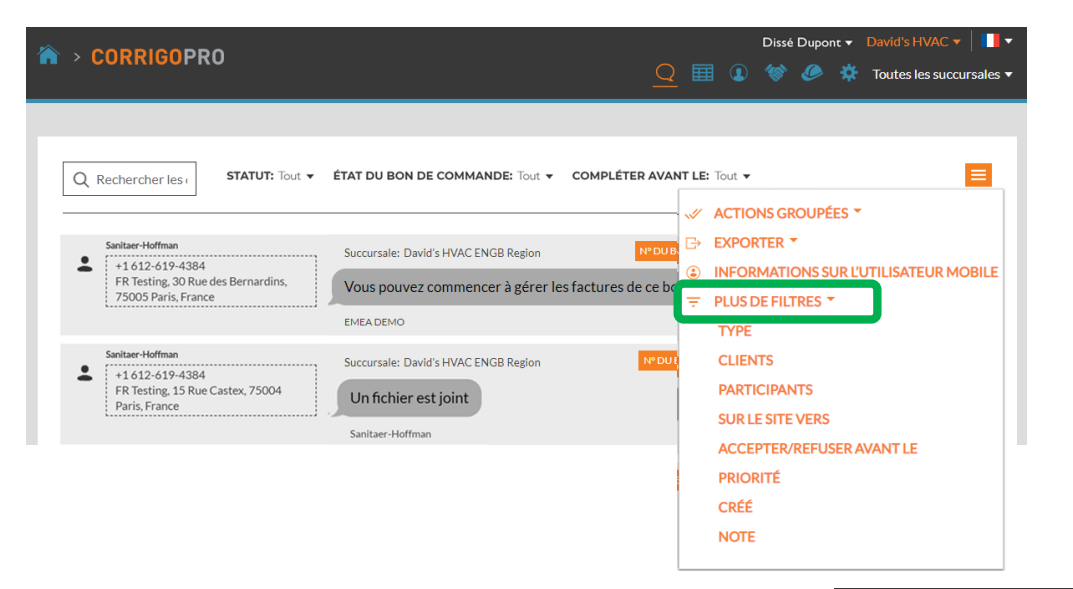

Cliquer sur « PLUS DE FILTRES » permet à l'utilisateur d'ajouter des filtres à utiliser pour fournir des détails supplémentaires pour les bons de commande sélectionnés.

Ici l'utilisateur a ajouté le filtre « CLIENT », le filtre « ACCEPTER/REFUSER AVANT LE » et les filtres « TYPE ».

Cela permet à l'utilisateur de sélectionner les bons de commande à l'aide des données supplémentaires fournies par les filtres ajoutés. Cliquez sur le « X » orange à côté de chaque filtre pour supprimer le filtre.

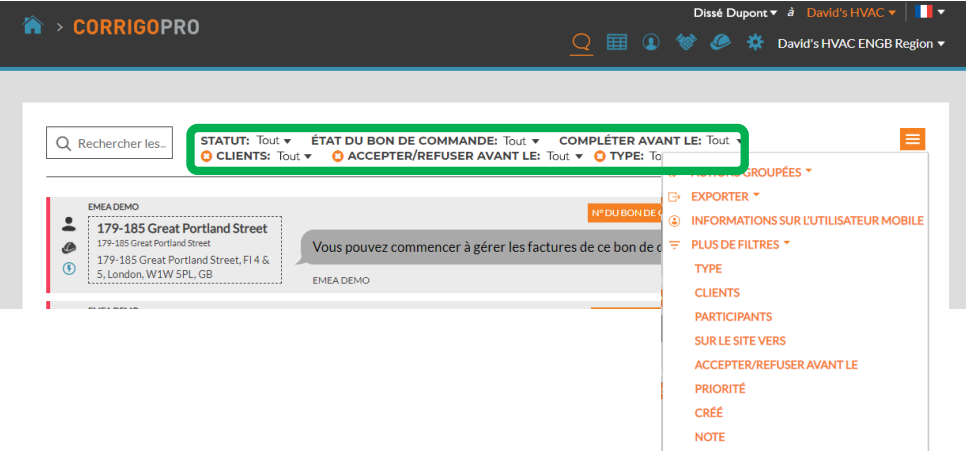

#### Tableau de données exportables : auto-vérification

| ☆ > CORRIGOPRO                                                                                                    | Dissé Dupont ▼ â David's HVAC ▼   ■ ▼<br>QIII ① 《 《 A A David's HVAC - FR Région ▼ |
|----------------------------------------------------------------------------------------------------|------------------------------------------------------------------------------------|
| Q Rechercher les STATUT: Tout V ÉTAT DU BON DE COMMANDE: En a<br>COMPLÉTER AVANT LE: Tout V                                                                                                    | attente d'acceptation ▼                                                            |
| EMEADEMO     Succursale: David's HVAC ENGB Region     Succursale: David's HVAC ENGB Region     I79-185 Great Portland Street     179-185 Great Portland Street, FI4 &     S. London, W1W 5PL, GB     EMEADEMO | N° DU BON DE COMIMANDE COW1040043 EN AT URGENCE 08:00                              |

Cliquez sur l'icône de tableau des données pour ouvrir le tableau des données.

Le tableau des données peut être configuré pour afficher les données dont vous avez besoin. Le tableau peut être enregistré et partagé avec d'autres utilisateurs.

| CORRIGOPRO           |                             | <u>Q</u> 🖩 🛽                                                        | Dissé Dupont ▼ <i>à</i><br>⋘ | David's HVAC ▼ │ 🚺 ▼<br>avid's HVAC - FR Région ▼ |
|----------------------|-----------------------------|---------------------------------------------------------------------|------------------------------|---------------------------------------------------|
| Q Rechercher les STA | .TUT: Tout → ÉTAT DU BON DI | E COMMANDE: Tout - COMPLÉTER AVAN                                   | T LE: Tout ▼ PAR             | DÉ 👻 📃                                            |
| NUMÉRO DU ; PRI      |                             | : LAST MESSAGE                                                      | : LAST MESSAGE               | : DATE DE LA :                                    |
| COW1040033 Ur        | gence EMEA DEMO             | Vous pouvez commencer à gérer les factures<br>de ce bon de commande | EMEA DEMO                    | 14:48                                             |
| COW1040036 No        | EMEA DEMO                   | Sie können jetzt Rechnungen für diesen AA<br>verwalten              | EMEA DEMO                    | 14:47                                             |
| COW1040039 Sp        | oed EMEA DEMO               | U kunt de factuur voor deze WO nu beheren                           | EMEA DEMO                    | 14:42                                             |
| COW1040043 Ur        | gence EMEA DEMO             | Le nouveau bon de commande<br>no COW1040043 doit être examiné       | EMEA DEMO                    | 08:00                                             |

# Tableau de données :catégories de données sélectionnables

|     |                              | _              |                   |                                                        | ✓ Priorité            | -<br>-              |
|-----|------------------------------|----------------|-------------------|--------------------------------------------------------|-----------------------|---------------------|
|     | CORRIGOPRO                   | )              |                   | • • • • • • • • • • • • • • • • • • •                  | 🔲 Туре                | Region <del>v</del> |
|     |                              |                |                   | <u> </u>                                               | WO State              | Region -            |
|     |                              |                |                   |                                                        | Customer              |                     |
|     |                              |                |                   |                                                        | Accept/Reject By      |                     |
|     | Recharder les                | STATUT: Tout - | ÉTAT DU BON DE CO | MMANDE: Tout - COMPLÉTER AVANT                         | On Site By            |                     |
| Q   | Rechercher les               |                |                   |                                                        | Complete By           |                     |
|     |                              |                |                   |                                                        | Created               |                     |
|     | NUMÉRO DU                    | PRIORITÉ       | CUSTOMER          | LAST MESSAGE                                           | Nte Nte               |                     |
|     |                              |                |                   | Vous pouvez comm                                       | Problem               |                     |
|     | COW1040033                   | Urgence        | EMEA DEMO         | de ce bon de commande                                  | ls Warranty           |                     |
|     | 0011/10/0007                 |                |                   | Sie können jetzt Rechnungen für diesen AA              | Scheduled Start       |                     |
|     | COW1040036                   | Notrall        | EMEA DEMO         | verwalten                                              | Pte                   |                     |
|     | COW1040039                   | Spoed          | EMEA DEMO         | U kunt de factuur voor deze WO nu beheren              | Requested By          |                     |
|     | CO1440 400 40                |                |                   | Le nouveau bon de commande                             | Service Location      |                     |
|     | COW1040043                   | Urgence        | EMEA DEMO         | no COW1040043 doit être examiné                        | Branch                |                     |
|     | COW1040042                   | Dringend       |                   | Neuer AA Nr. COW1040042 erfordert Ihre                 | Invoice Status        |                     |
|     | 0001040042                   | Dringend.      | EMERDENIO         | Beachtung                                              | Invoice Date          |                     |
|     | COW1040041                   | Spoed          | EMEA DEMO         | Nieuw WO#COW1040041 wacht op uw                        | Invoice Number        |                     |
|     |                              |                |                   | aandacht                                               | Invoice Total         |                     |
|     | COW1040040                   | Dringend!      | EMEA DEMO         | Nieuw WO#COW1040040 wacht op uw                        | Completed             |                     |
|     |                              |                |                   | aandacht                                               | Checked In            |                     |
|     | HSBC100004                   | Scheduled      | Bootcamp Services | Tanveer Bhatti has added Waldo DEMO to this<br>CruChat | Repair Code           |                     |
|     | CO11/00 (0000                |                |                   |                                                        | Repair Category       |                     |
|     | COW0060002                   | Routine        | EMEADEMO          | You can start managing invoice for this wO             | Rating                |                     |
|     | COW1040038                   | Routine        | EMEA DEMO         | Check in wanneer u op de locatie aankomt en            | 🖉 Last message        |                     |
|     |                              |                |                   |                                                        | 🗹 Last message sender |                     |
|     |                              |                |                   |                                                        | Occupier              |                     |
| Cru | unats par page : <b>10 🔻</b> |                |                   | Affichage des CruChats <b>1 à 10</b> sur 56            | Space                 | >>                  |
|     |                              |                |                   |                                                        | Pros                  |                     |
|     |                              |                |                   |                                                        |                       | ¥                   |

À l'aide de la barre de défilement en bas du tableau, faites glisser la barre tout à droite. Cliquez sur les trois points dans le coin à droite du tableau. Cliquez sur « Colonnes » pour visualiser les catégories de données sélectionnables 31 catégories de données sélectionnables.

#### Tableau de données : enregistrer/partager des tableaux de données

|                  | 0                     |                | Dissé Dupont 🔻 🁌 David's HVAC 🔻 📔 🔻                                                                                                    |                  |                           |
|------------------|-----------------------|----------------|----------------------------------------------------------------------------------------------------|------------------|---------------------------|
|                  | .0                    |                | ①     ①     ①     ①     ①     ①     ①     ①     ①     ①     ①     ①     ①     ①     ①     ①     ①     ①     ①     ①     ①     ①     ①     ①     ①     ①     ①     ①     ①     ①     ①     ①     ①     ①     ①     ①     ①     ①     ①     ①     ①     ①     ①     ①     ①     ①     ①     ①     ①     ①     ①     ①     ①     ①     ①     ①     ①     ①     ①     ①     ①     ①     ①     ①     ①     ①     ①     ①     ①     ①     ①     ①     ①     ①     ①     ①     ①     ①     ①     ①     ①     ①     ①     ①     ①     ①     ①     ①     ①     ①     ①     ①     ①     ①     ①     ①     ①     ①     ①     ①     ①     ①     ①     ①     ①     ①     ①     ①     ①     ①     ①     ①     ①     ①     ①     ①     ①     ①     ①     ①      ①     ①     ①      ①     ①     ①      ①     ①     ①      ①     ①     ①      ①     ①     ①      ①      ①      ①      ①      ①      ①      ①      ①      ①      ①      ①      ①      ①      ①      ①      ①      ①      ①      ①      ①      ①      ①      ①      ①      ①      ①      ①      ①      ①      ①      ①      ①      ①      ①      ①      ①      ①      ①      ①      ①      ①      ①      ①      ①      ①      ①      ①      ①      ①      ①      ①      ①      ①      ①      ①      ①      ①      ①      ①      ①      ①      ①      ①      ①      ①      ①      ①      ①      ①      ①      ①      ①      ①      ①      ①      ①      ①      ①      ①      ①      ①      ①      ①      ①      ①      ①      ①      ①      ①      ①      ①      ①      ①      ①      ①      ①      ①      ①      ①      ①      ①      ①      ①      ①      ①      ①      ①      ①      ①      ①      ①      ①      ①      ①      ①      ①      ①      ①      ①      ①      ①      ①      ①      ①      ①      ①      ①      ①      ①      ①      ①      ①      ①      ①      ①      ①      ①      ①      ①      ①      ①      ①      ①      ①      ①      ①      ①      ①      ①      ①      ①      ①      ①      ①      ①      ①      ①      ①      ①      ①      ①      ①      ①      ①      ①      ①      ①      ①      ①      ①      ①      ①      ①      ①      ① | 🐨 🥔 🌞 Da         | avid's HVAC ENGB Region 🔻 |
|                  |                       |                |                                                                                                    |                  |                           |
| Q Rechercher les | <b>STATUT:</b> Tout ▼ | ÉTAT DU BON DE | COMMANDE: Tout - COMPLÉTER AVAN                                                                                                    | T LE: Tout ▼ PAR | DÉ 🔽 📃                    |
| NUMÉRO DU        | ; priorité            | : CLIENT       | : LAST MESSAGE                                                                                                    | ELAST MESSAGE    | ; DATE DE LA ;            |
| COW1040033       | Urgence               | EMEA DEMO      | Vous pouvez commencer à gérer les factures de ce bon de commande                                                                                                    | EMEA DEMO        | 14:48                     |
| COW1040043       | Urgence               | EMEA DEMO      | Le nouveau bon de commande<br>no COW1040043 doit être examiné                                                                                                    | EMEA DEMO        | 08:00                     |
| COW1040039       | Spoed                 | EMEA DEMO      | U kunt de factuur voor deze WO nu beheren                                                                                                    | EMEA DEMO        | 14:42                     |

Cliquez sur la flèche du menu déroulant pour enregistrer ou détecter un tableau. Cochez la case « Partagé » si l'utilisateur souhaite partager le tableau avec d'autres utilisateurs.

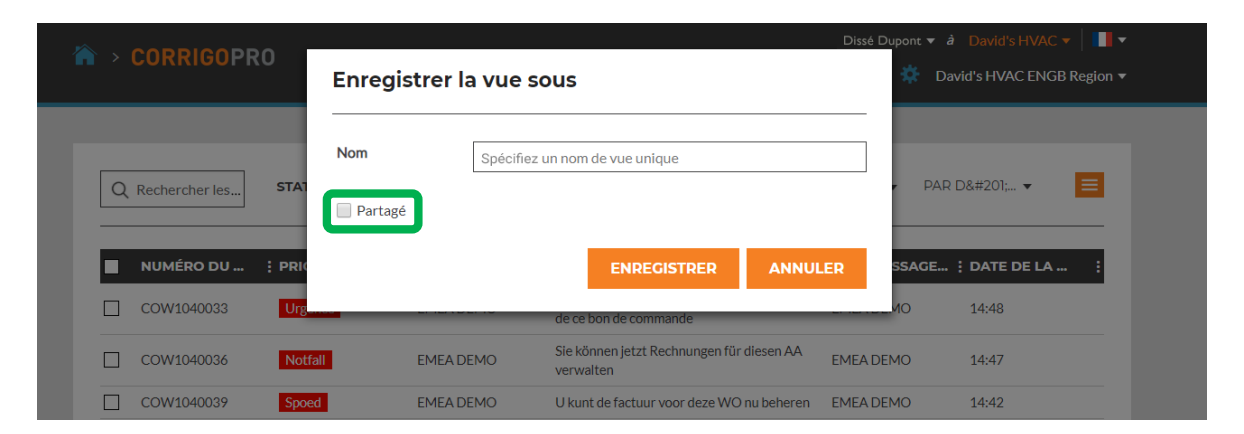

# **Paramètres : notifications / avancé**

| > CORRIGOPRO                                                                                | Diss<br>Eliterative de la companya de la companya de la compa | é Dupont 🔻 à David's HVAC 🔻   💵 🕯 |
|---------------------------------------------------------------------------------------------|----------------------------------------------------------------------------------------------------|-----------------------------------|
| Paramètres                                                                                  |                                                                                                    | NOTIFICATIONS AVANCÉ              |
| ous pouvez recevoir des notification<br>ous pouvez vous désabonner ou vou:<br>NOTIFICATIONS | s par e-mail sur les activités dans vos succursales lorsque vous n'êtes pas connecté.<br>s réabonner à tout moment.                                                                                                    |                                   |
| Afficher les notifications sur les moo<br>CruChats 👔                                        | difications dans les                                                                                                    | ACTIVE                            |
|                                                                                             |                                                                                                    |                                   |
| Unread CruChats ()                                                                          | Cliquez sur l'icone « Parametres »                                                                                                    |                                   |
| Quote Approval/Rejection 👔                                                                  | Les potifications de l'utilisateur                                                                                                    | ACTIVÉ                            |
| New PM/RM WOs 1                                                                             | sont activées ou désactivées en                                                                                                    | DÉSACTIVÉ                         |
| Negative Score Received 🥡                                                                   | déplacant le rond blanc vers la                                                                                                    | ACTIVÉ                            |
| Invoice Status Changed 🔞                                                                    | droito do chaque potification                                                                                                    | ACTIVÉ                            |
| Message from a Customer ( 🥑                                                                 | Los potifications cont réglées pour                                                                                                    | ACTIVÉ                            |
|                                                                                             | - Les notifications sont règlées pour                                                                                                    |                                   |
|                                                                                             | loc utilicatours individuals                                                                                                    |                                   |

#### **Paramètres : avancé**

| Dissé I<br>♦ CORRIGOPRO<br>• Ⅲ ① ♦                                                                                                    | Dupont ▼ â David's HVAC ▼ │ <b>I</b> ▼<br>Ø  Bavid's HVAC - FR Région ▼ |
|----------------------------------------------------------------------------------------------------|-------------------------------------------------------------------------|
| Paramètres                                                                                                    |                                                                         |
| FINANCIER                                                                                                    |                                                                         |
| Ne pas afficher les informations de facturation dans les CruChats 🚯<br>Ne pas montrer les informations de facturation aux utilisateurs CruMember<br>🚯<br>Ne pas montrer le NPD aux utilisateurs CruMember 👔                                                                                               | odsactivit<br>ACIM<br>ACIM                                              |
| FLUX DES BONS DE COMMANDE                                                                                                    |                                                                         |
| Saisir les signatures client ()<br>Cliquez sur l'icône « Paramètres ».<br>Cliquez sur « AVANCÉ ».<br>Cotto option pormat d'afficher los informations financières                                                                                                    | DEMOTIVE                                                                |
| Les options sont activées ou désactivées en déplaçant le bouton<br>au regard de chaque section.<br>Activer « Saisir les signatures client » active la fonctionnalité de<br>capture de signature pour tous les comptes de client.<br>Cliquez sur « ENREGISTRER » pour sauvegarder tous les<br>changements. | ENREGISTRER                                                             |

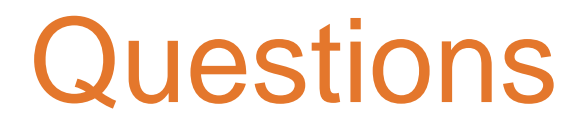

Contactez Corrigo par téléphone ou en ligne à l'adresse suivante :

https://corrigopro.com/contactus/